# Тема 2 - Создание курса

Для создания курса пользователь должен иметь роль «Создатель курсов» (см. Урок 1 «Начало работы»)

В данном примере рассмотрим создание одного курса, состоящего из одной темы с двумя лекциями и одним тестом.

После авторизации на платформе необходимо нажать «Администрирование», и перейти по ссылке «Управление курсами и категориями»

| ис.т                                      |                                           |                                         |                |                           |     |
|-------------------------------------------|-------------------------------------------|-----------------------------------------|----------------|---------------------------|-----|
| <u>Файл Правка Вид Журнал Закладки Ин</u> | иструменты <u>С</u> правка                |                                         |                |                           |     |
|                                           |                                           |                                         |                |                           |     |
| Soopsek.ru/a                              | idmin/search.php                          | ···· · ··· ··· ··· ··· ··· ··· ··· ···  |                |                           | 🗣 = |
| = Листанционное обуч                      |                                           |                                         |                | Учитель (Создатель курса) | -   |
| - дистанционное обуч                      |                                           | тева                                    |                |                           |     |
| 월 Личный кабинет                          | ΓΑΠΟΥ ΠΟ ЭΚ                               | им П Мачнева                            | а (листанционн | ое обучение               | )   |
| 🖀 Домашняя страница                       | Личный кабинет / Администр                | ирование / Поиск                        | Цистанцистан   |                           | )   |
| 🋗 Календарь                               |                                           |                                         |                |                           |     |
| 🗋 Личные файлы                            | Администрирова                            | ние                                     |                |                           |     |
| 🗲 Администрирование                       | Администрирование                         | 2                                       |                |                           |     |
|                                           | ×                                         |                                         |                |                           |     |
|                                           | Курсы                                     | Управление курсами и категори           | иями           |                           |     |
|                                           |                                           |                                         |                |                           |     |
|                                           |                                           |                                         |                |                           |     |
|                                           |                                           |                                         |                |                           |     |
|                                           |                                           |                                         |                |                           |     |
|                                           |                                           |                                         |                |                           |     |
|                                           |                                           |                                         |                |                           |     |
|                                           |                                           |                                         |                |                           |     |
|                                           |                                           |                                         |                |                           |     |
|                                           |                                           |                                         |                |                           |     |
|                                           | Вы зашли под именем <u>Учитель (Сс</u>    | <u>эздатель курса)</u> ( <u>Выхо</u> д) |                |                           |     |
|                                           | <u>В начало</u><br>Сводка хранения данных |                                         |                |                           |     |
|                                           |                                           |                                         |                |                           |     |

# Нажать кнопку «Создать новый курс»

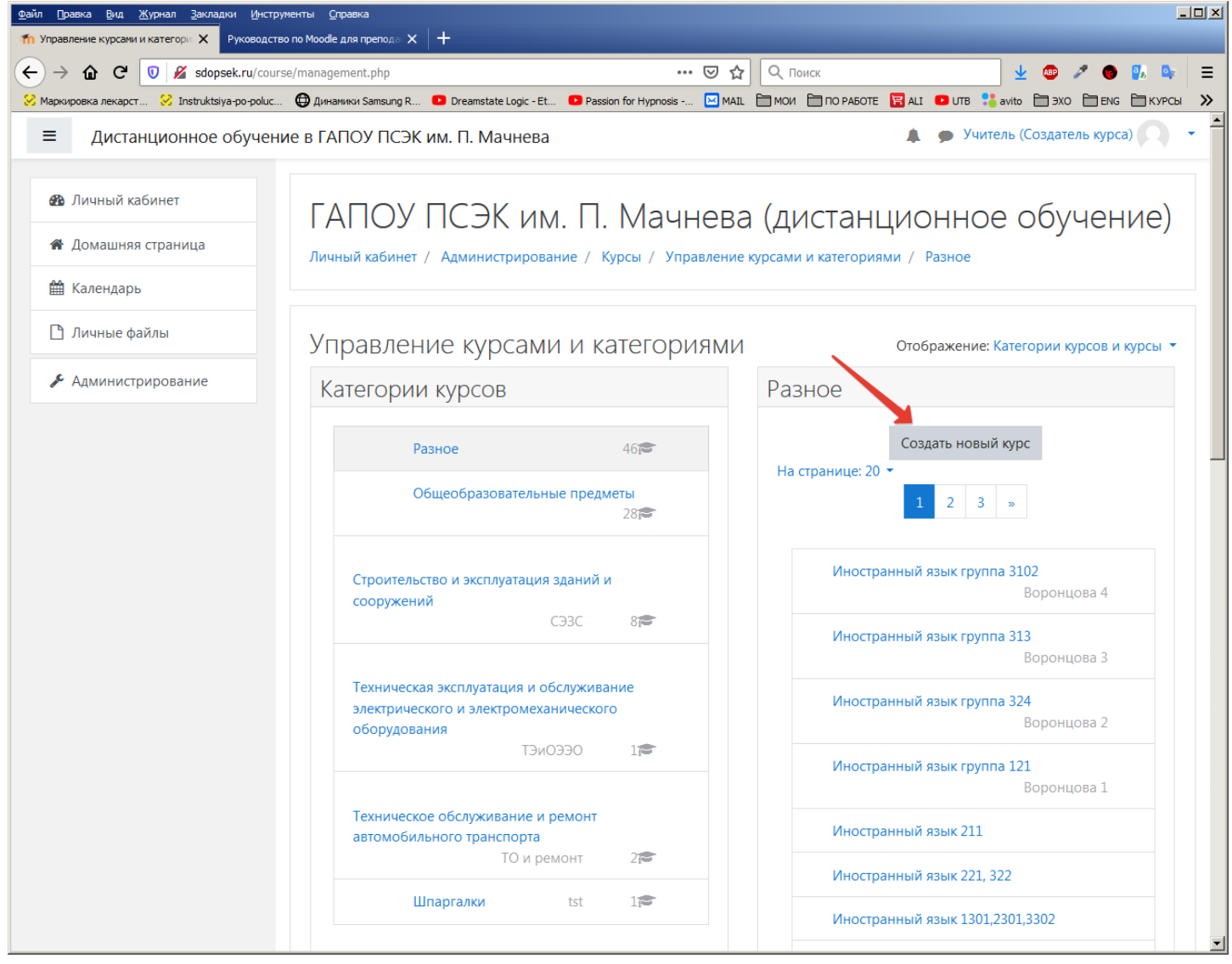

В разделе «Общее» заполнить необходимые поля:

- Полное наименование курса: Математика
- Краткое название курса : Матем.
- Категория курса: (если курсы разбиты на категории выбрать подходящую)
- Видимость курса: (в дальнейшем, когда курс готов к публикации значение этого поля должно быть «Показать», но на этапе редактирования – установить в «Скрыть»
- Дата окончания курса убрать отметку

| Ри | с.З |
|----|-----|
|----|-----|

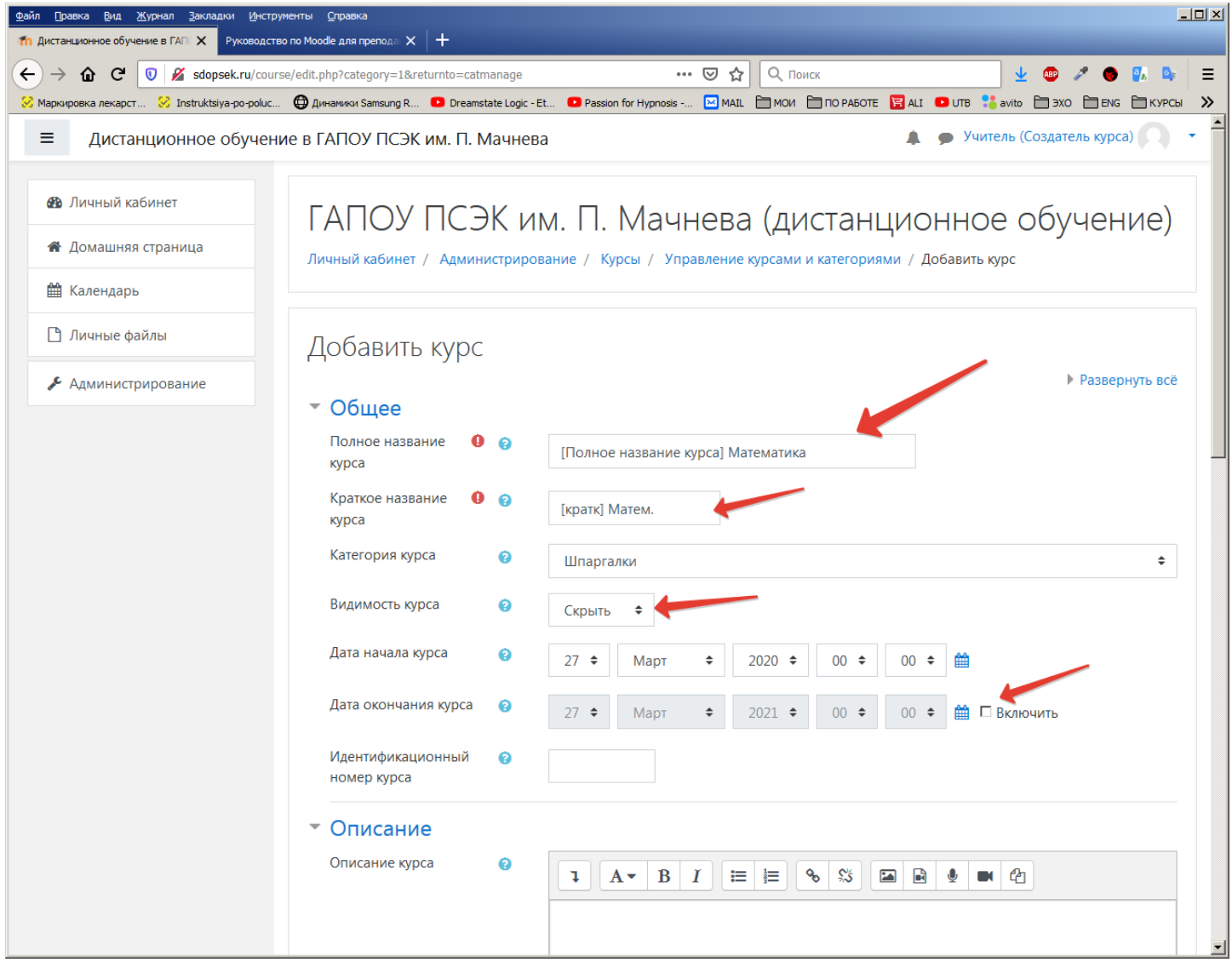

- В разделе «Формат курса»
  - Формат : разделы по темам
- В разделе «Внешний вид»
  - Показывать отчеты о деятельности: Да
- В разделе «Группы»
  - Групповой режим: Изолированные группы

Далее нажать кнопку «Сохранить и показать»

| Рис.4                                                                                                    |                                                                                                    |
|----------------------------------------------------------------------------------------------------|----------------------------------------------------------------------------------------------------|
| Файл ∏равка <u>В</u> ид <u>Ж</u> урнал <u>З</u> акладки <u>И</u> нстр                                                                | уненты Справка                                                                                                    |
| П Дистанционное обучение в ГАП Х Руководсти                                                                                          |                                                                                                    |
| Заврзек.ru/cour           Маркировка лекарст         Япstruktsiya-po-poluc                                                           | Sey Edit. php?category=1cereturnto=caunanage Sey Edit. php?category=1cereturnto=caunanage Sey Edit. php?category=1cereturnto=caunaage Sey Edit. php?category=1cereturnto=caunaage Sey Edit. php?category=1cereturnto=caunaage Sey Edit. php?category=1cereturnto=caunaage Sey Edit. php?category=1cereturnto=caunage Sey Edit. php?category=1cereturnto=caunage Sey Edit. ph |
| ≡ Дистанционное обучен                                                                                                    | ие в ГАПОУ ПСЭК им. П. Мачнева Учитель (Создатель курса) 🔍 🔹                                                                                                    |
| <ul> <li>Домашняя страница</li> <li>Домашняя страница</li> <li>Календарь</li> <li>Личные файлы</li> <li>Администрирование</li> </ul> | Показывать журнал<br>оценок студентам<br>Показывать отчеты о<br>деятельности<br>Файлы и загрузки<br>Файлы и загрузки<br>Отслеживание выполнения<br>Включить отслеживание<br>Выполнения<br>Да ¢<br>Группы<br>Групповой режим<br>Отслежима с струппы с                                                                                                    |
|                                                                                                    | Принудительный 😵 Нет 🗢<br>групповой режим Пусто 🗢                                                                                                    |
|                                                                                                    | Переименование ролей о                                                                                                    |
|                                                                                                    | <ul> <li>Теги</li> </ul>                                                                                                    |
|                                                                                                    | Сохранить и вернуться Сохранить и показать Отмена<br>Обязательные для заполнения поля в этой форме помечены ① .<br>Вы зашли под именем <u>Учитель (Создатель курса)</u> (Выход)<br><u>В начало</u>                                                                                                    |
|                                                                                                    | Сводка хранения данных                                                                                                    |

После проделанных действий отобразится заготовка для курса.

Для редактирования нужно нажать: «Шестеренка» - Режим редактирования

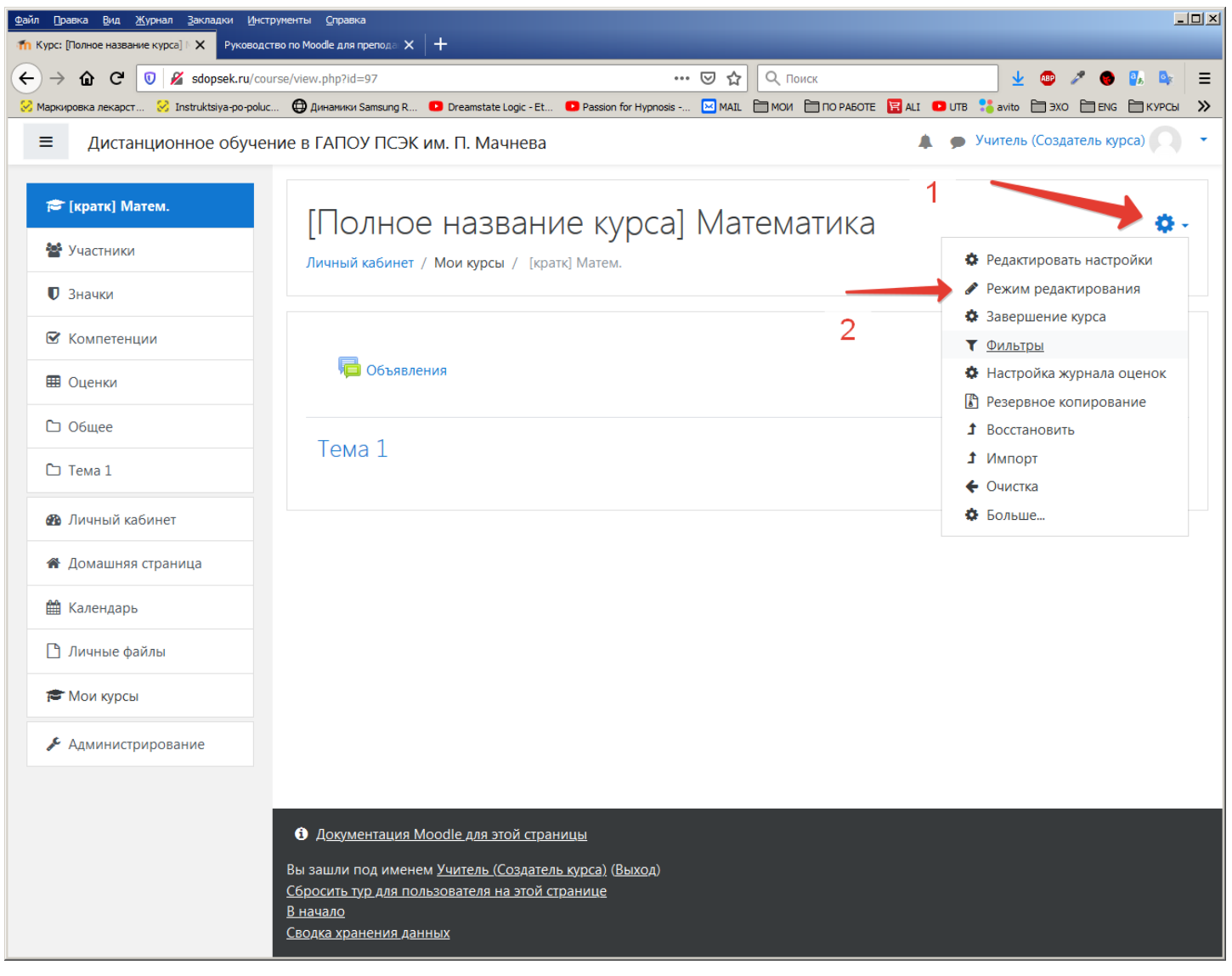

Изменить название темы нажав на «Карандаш».

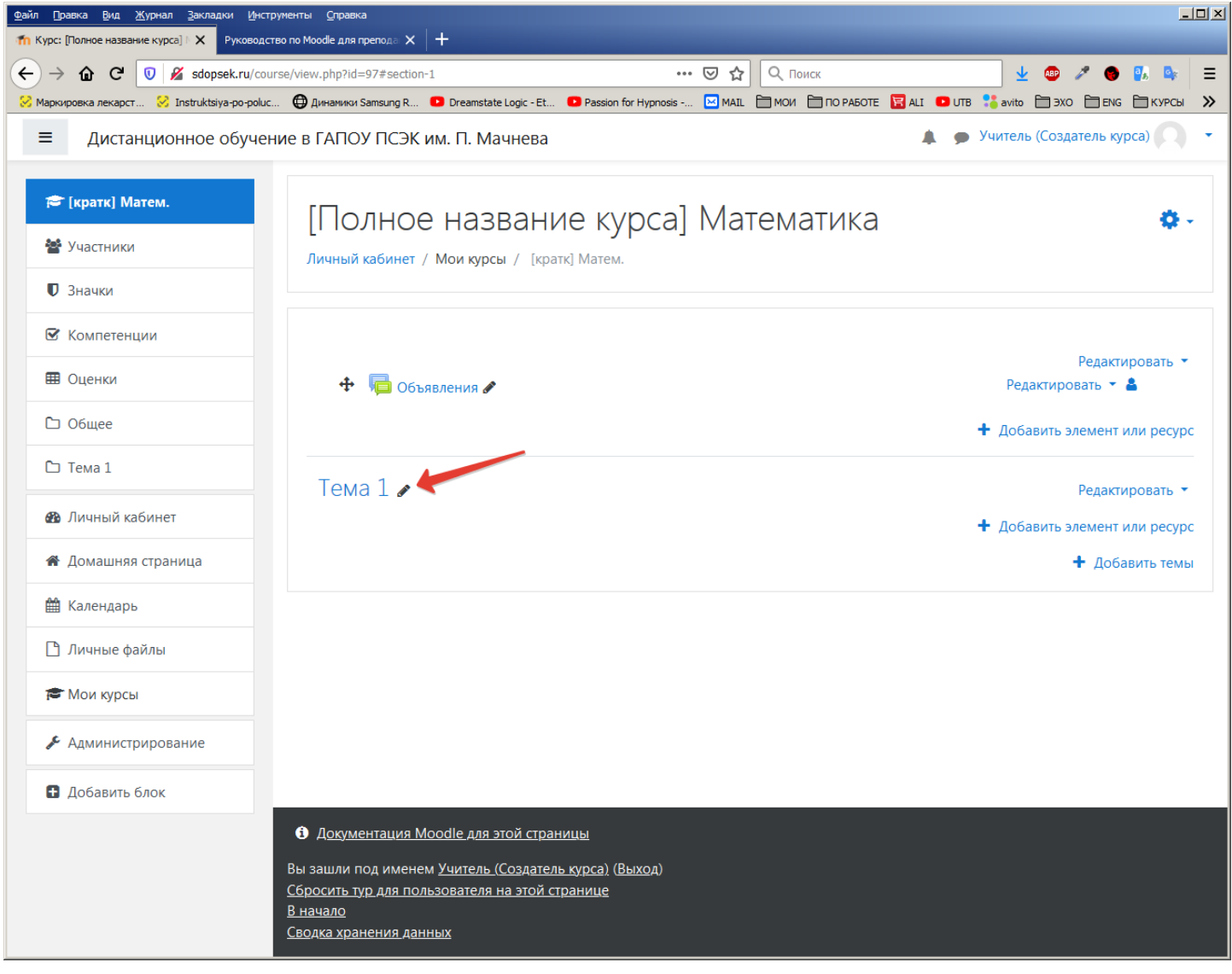

пусть тема называется, например, «Простые числа»

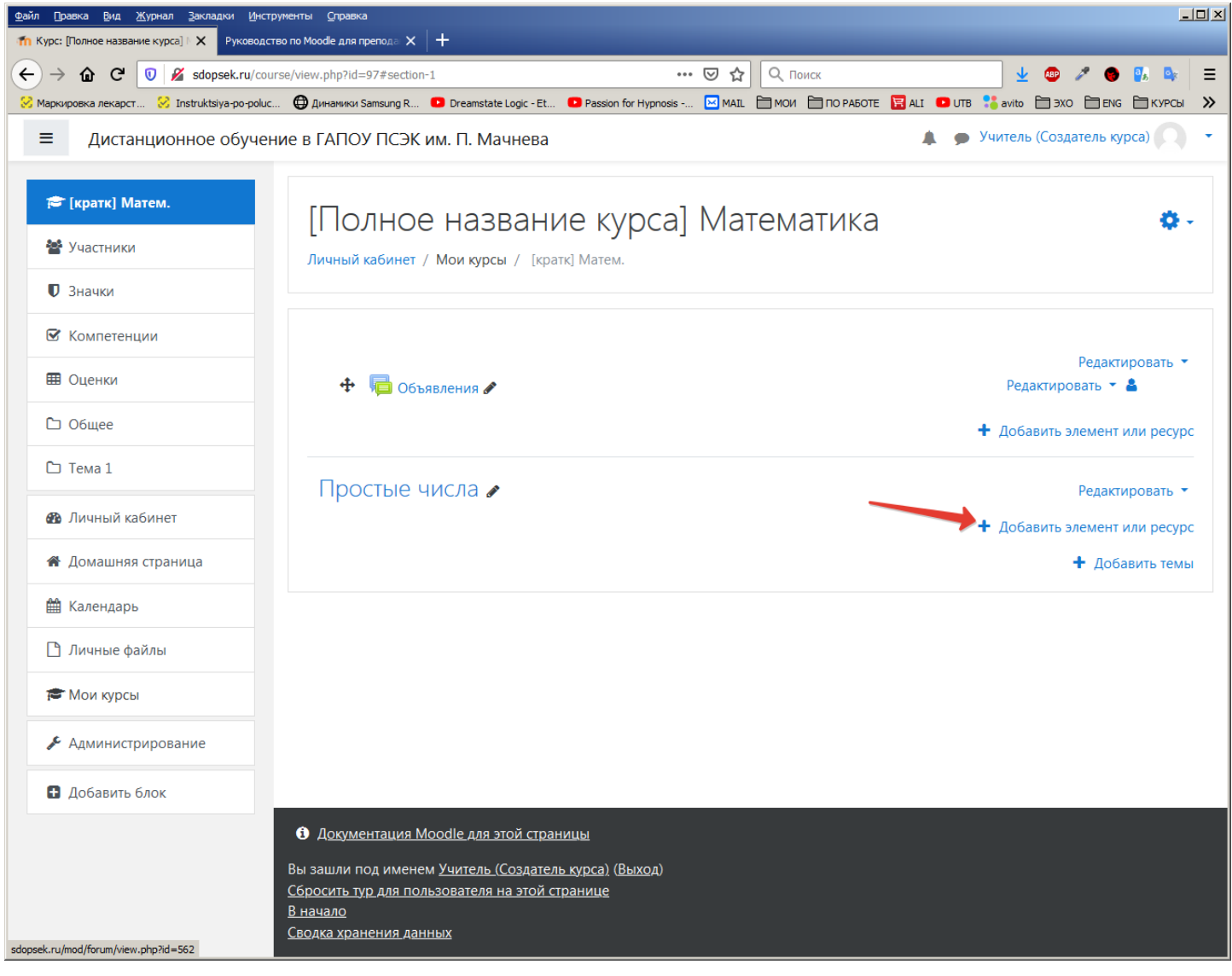

# Далее нажать **«Добавить элемент или ресурс»**, выбрать **«Лекция»**, нажать **«Добавить»**.

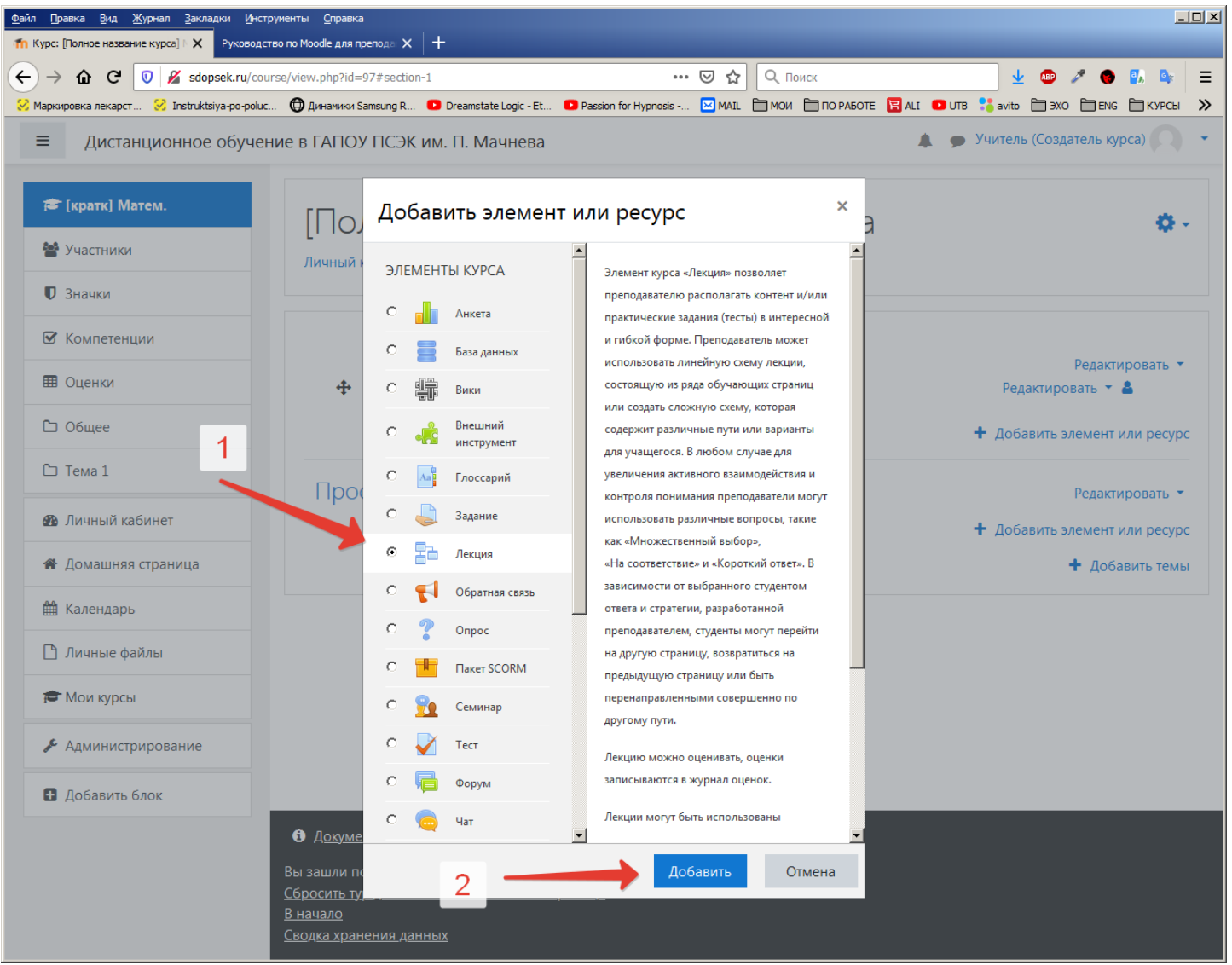

В открывшейся форма описания лекции заполнить необходимые поля, например, как на рисунке.

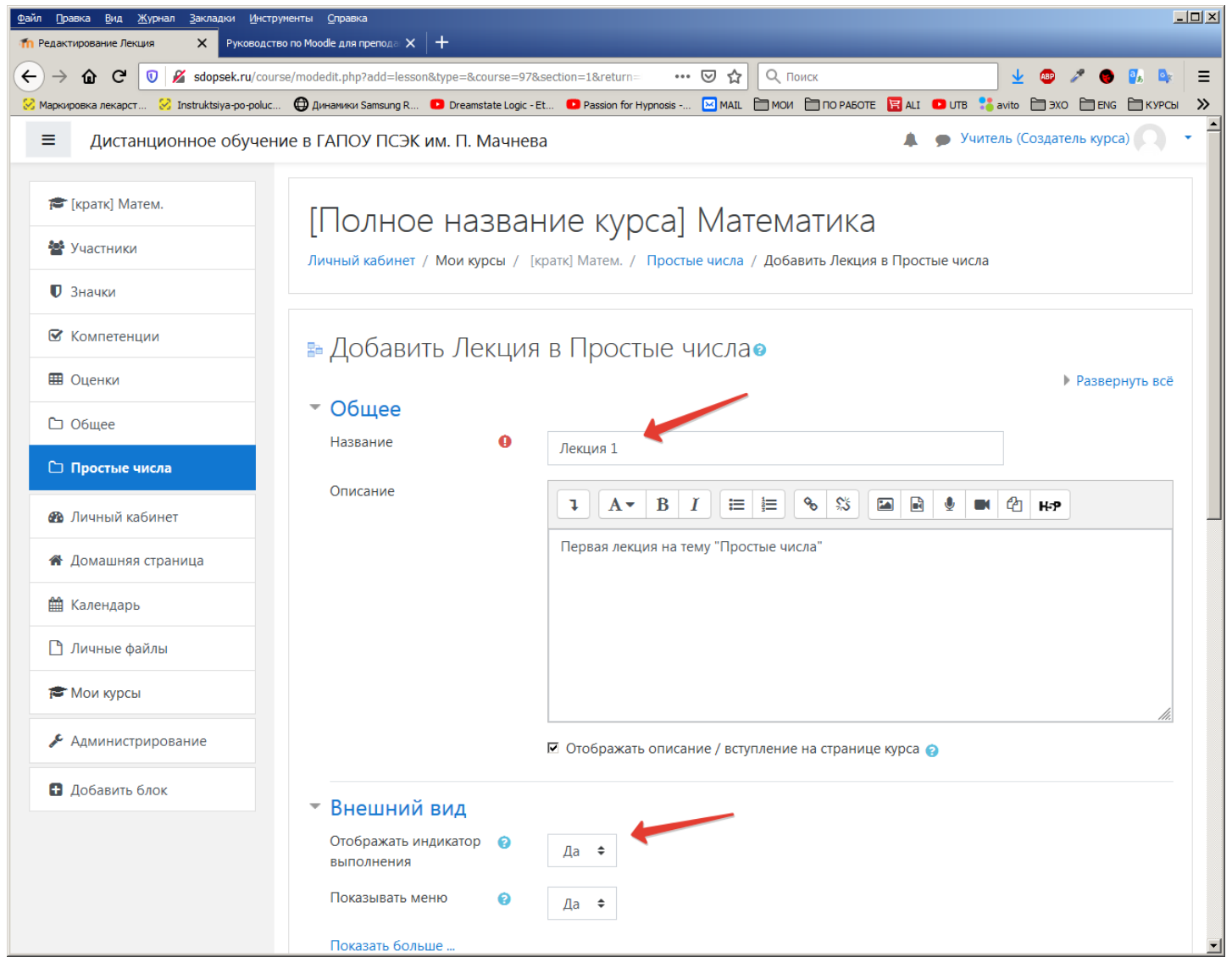

# Указать условия отслеживания выполнения курса

# Рис.10

| Дистанционное обуч                    | ение в ГАПОУ ПСЭК им. П. Мачнева                                                                        | курса) |
|---------------------------------------|----------------------------------------------------------------------------------------------------|--------|
| 🕻 [кратк] Матем.                      | <ul> <li>Контроль прохождения</li> <li>Разрешить студентам</li> <li>Да ÷</li> </ul>                     |        |
| Участники                             | Давать возможность (?                                                                                   |        |
| У Значки                              | повторно ответить на Да 🗢<br>вопрос                                                                     |        |
| Оценки                                | Максимальное<br>количество попыток 4 ≑                                                                  |        |
| ] Общее                               | Показать больше                                                                                         |        |
| Простые числа                         | • Оценка                                                                                                |        |
| ) Личный кабинет                      | • Общие настроики модуля                                                                                |        |
| Домашняя страница                     | • Ограничение доступа                                                                                   |        |
| Календарь                             | • <u>Выполнение элемента курса</u><br>Отслеживание <b>в</b>                                             |        |
| ) Личные файлы                        | выполнения                                                                                              |        |
| 🖡 Мои курсы                           | Требуется оценка Студент должен получить оценку для выполнения этого элемента 🤉                         |        |
| <ul> <li>Администрирование</li> </ul> | Необходимо достичь конца 🛛 🗹 Студент должен дойти до страницы конца лекции, чтобы завершить этот элемен | r      |
| Добавить блок                         | Требуемое время прошло □ Студент должен изучать этот элемент не менее 0 мин. ◆                          |        |
|                                       | Планируется (2) 26 	♦ Март 	♦ 2020 	♦ 11 	♦ 45 	♦                                                       |        |

Далее нажать «Сохранить и показать».

Теперь у нас есть заготовка для «Лекция 1». Необходимо наполнить ее содержимым. Добавим несколько страниц с текстом. Для этого необходимо нажать «**Добавить информационную страницу / оглавление раздела**»

Рис.11

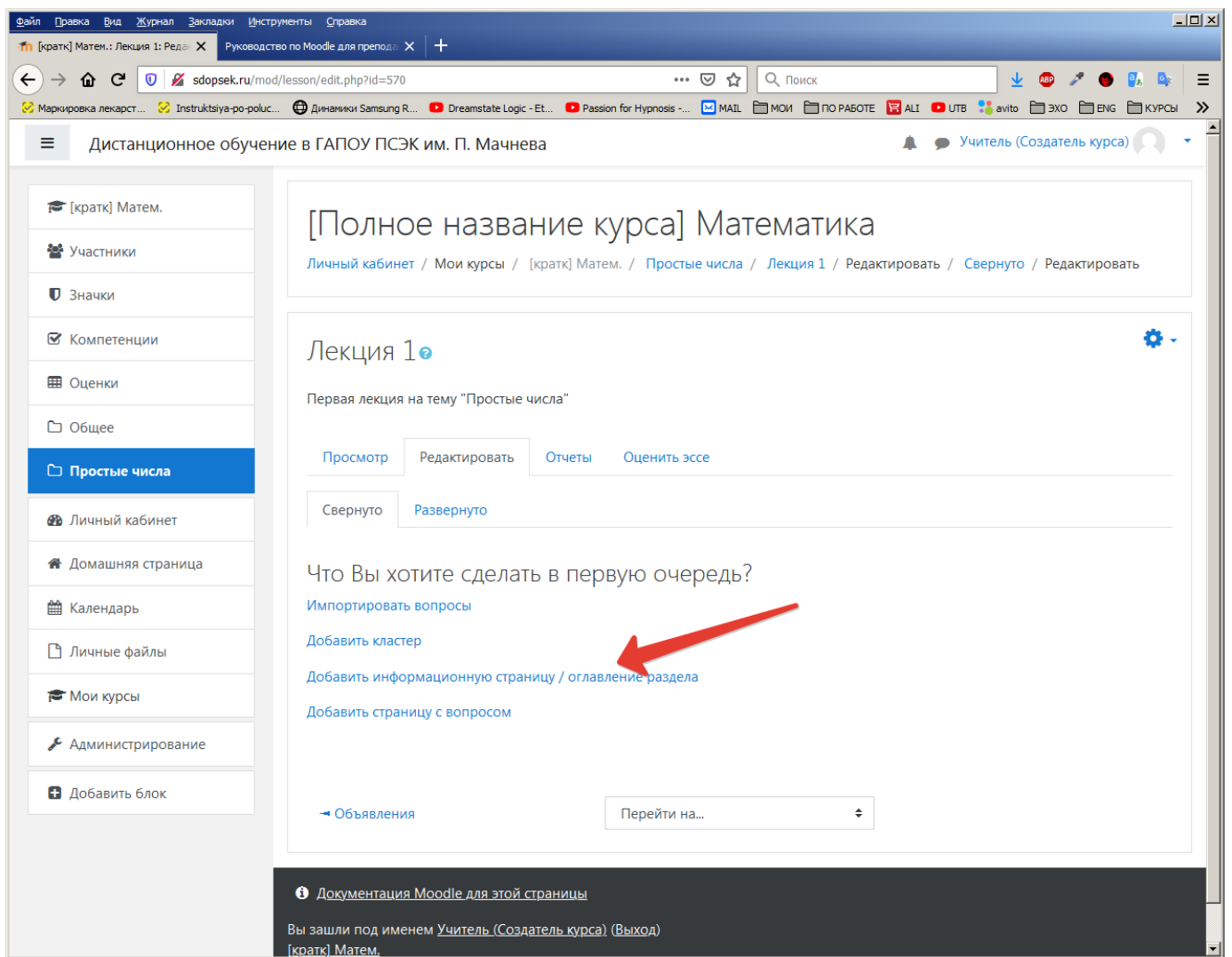

и заполнить необходимые поля.

В разделах «Содержимое 1» «Содержимое 2» ... «Содержимое 5» находятся настройки кнопок, которые будут отображаться при просмотре данной страницы лекции студентами.

В разделе «Содержимое 1» укажем такие настройки: Описание: «Вперед» Переход: «Следующая страница»

| Рис.12                                           |                                                                  |                                                                                                    |                                                       |                                                     |                                |        |  |
|--------------------------------------------------|------------------------------------------------------------------|----------------------------------------------------------------------------------------------------|-------------------------------------------------------|-----------------------------------------------------|--------------------------------|--------|--|
| Файл Правка <u>Вид Журнал З</u> акладки Инструг  | менты <u>С</u> правка                                            |                                                                                                    |                                                       |                                                     |                                | IX     |  |
| та (кратк) Матем.: Лекция 1: Редан X Руководство | b no Moodle для препода Х +                                      | 200 firstanza 1                                                                                                    | <b>A O Barran</b>                                     |                                                     |                                | _      |  |
| S Маркировка лекарст SInstruktsiya-po-poluc      | lesson/editpage.pnp?id=570&pageid=0&qtype=                       | Et • Passion for Hypnosis                                                                                                    |                                                       | ALI 💶 UTB 🚼 avito 🛅 Э                               | хо 🗀 емд 🗁 курсы 🔰             | =<br>» |  |
| = Дистанционное обучени                          | е в ГАПОУ ПСЭК им. П. Мачнее                                     | 3a                                                                                                    |                                                       | 🌲 🍺 Учитель (Созда                                  | атель курса) 🔹                 | -      |  |
| 🞏 [кратк] Матем.                                 | <ul> <li>Добавить информа</li> <li>Заголовок страницы</li> </ul> | ионную страницу                                                                                                    | / оглавление раз                                      | дела                                                |                                |        |  |
| 曫 Участники                                      |                                                                  | стр.1 - что такое простые                                                                                                    | ечисла                                                |                                                     |                                |        |  |
| 🛡 Значки                                         | Содержание страницы                                              | Ⅰ     A•     B     I                                                                                                    | ≡ 1≡ % % ⊠                                            | 🖹 🎐 🍽 🖄 на                                          | P                              |        |  |
| 🗹 Компетенции                                    |                                                                  | Простые числа — это цел<br>как произведение двух м                                                                                                    | пые числа больше единиць<br>еньших чисел. Таким обра: | і, которые не могут быть<br>зом, 6 — это не простое | представлены<br>число, так как |        |  |
| 🖽 Оценки                                         |                                                                  | но может быть представлено как произведение 2×3, а 5 — это простое число, потому что единственный способ представить его как произведение двух чисел — это 1×5 или 5×1. |                                                       |                                                     |                                |        |  |
| 🗅 Общее                                          |                                                                  | прямоугольника, а може                                                                                                    | те только выстроить их в п                            | асположить их все в фор<br>рямую линию, ваше числ   | ло монет — это                 |        |  |
| 🗅 Простые числа                                  |                                                                  | простое число.                                                                                                    |                                                       |                                                     |                                |        |  |
| 🚯 Личный кабинет                                 |                                                                  |                                                                                                    |                                                       |                                                     |                                |        |  |
| 🖀 Домашняя страница                              |                                                                  |                                                                                                    |                                                       |                                                     | 4                              |        |  |
| 🋗 Календарь                                      |                                                                  |                                                                                                    | оизонтально?                                          |                                                     |                                |        |  |
| 🗋 Личные файлы                                   |                                                                  |                                                                                                    |                                                       |                                                     |                                |        |  |
| 🞓 Мои курсы                                      |                                                                  | Показывать в меню?                                                                                                    |                                                       |                                                     |                                |        |  |
| 🖋 Администрирование                              | • Содержимое 1                                                   |                                                                                                    |                                                       |                                                     |                                |        |  |
| Добавить блок                                    | Описание                                                         | Вперед                                                                                                    |                                                       |                                                     |                                |        |  |
|                                                  | Переход                                                          | Следующая страница                                                                                                    |                                                       | ÷                                                   |                                |        |  |
|                                                  | • Содержимое 2                                                   |                                                                                                    |                                                       |                                                     |                                |        |  |
|                                                  | • Содержимое 3                                                   |                                                                                                    |                                                       |                                                     |                                | -      |  |

Осталось нажать «Сохранить страницу».

Теперь нужно добавить вторую страницу. Для этого необходимо в выпадающем списке выбрать: «**Добавить информационную страницу / оглавление раздела**» и заполнить необходимые поля для этой (второй) страницы.

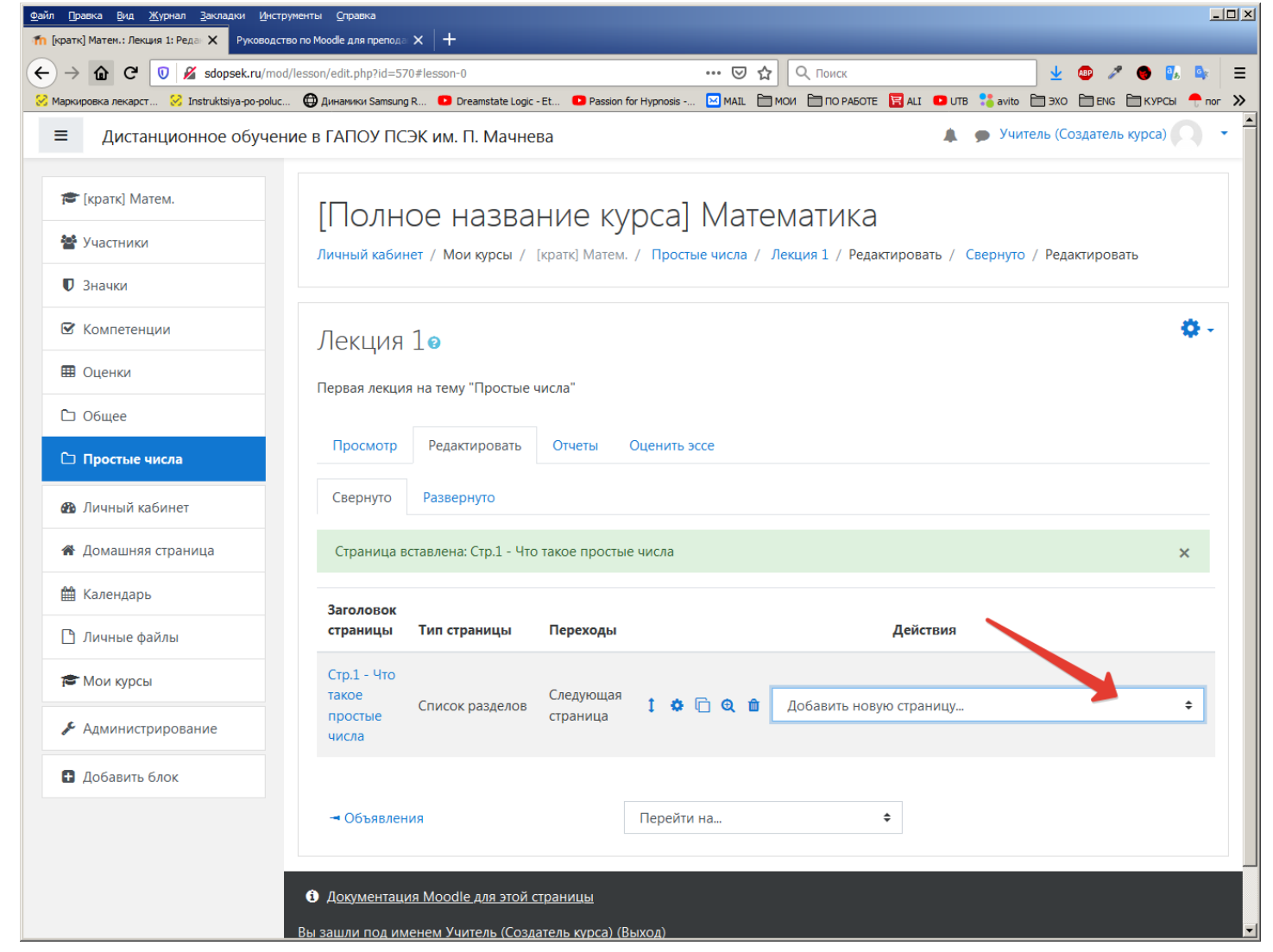

После сохранения аналогично добавим третью и другие страницы.

# Рис.14

| файл Правка Вид Журнал Закладки Инстру<br>п [кратк] Матем.: Лекция 1: Реда × Руководств | менты <u>С</u> правка<br>o no Moodle для препода 🗙 | : [+                   |                           |             |                       |               |           |              |           |          |           | -     |   |
|-----------------------------------------------------------------------------------------|----------------------------------------------------|------------------------|---------------------------|-------------|-----------------------|---------------|-----------|--------------|-----------|----------|-----------|-------|---|
| (←) → ☆ C <sup>*</sup> ♥ ≤ sdopsek.ru/mod/                                              | lesson/edit.php?id=570#                            | lesson-276             |                           | (           | 9 <b>1</b>            | Q Поиск       |           |              |           | Ł 💩 ,    | 1 🕒 🖉     |       | Ξ |
| 🔗 Маркировка лекарст 🔗 Instruktsiya-po-poluc                                            | Динамики Samsung R                                 | 🕑 Dreamstate Logic - E | t 🕒 Passion for Hyj       | onosis 🖂 M/ |                       | 1 🛅 ПО РАБОТЕ | 🔚 ALI 🛛   | э итв 🚦      | avito 🗎 3 |          | д 🗎 КУРСЫ | 🕂 пог | » |
| ≡ Дистанционное обучени                                                                 | 1е в ГАПОУ ПСЭК                                    | Ким. П. Мачнева        | а                         |             |                       |               |           | <b>A P</b>   | Учитель   | (Создате | ль курса) |       | • |
| 🎓 [кратк] Матем.                                                                        | Первая лекция н                                    | а тему "Простые чи     | сла"                      |             |                       |               |           |              |           |          |           |       |   |
| 嶜 Участники                                                                             | Просмотр                                           | Редактировать          | Отчеты Оце                | нить эссе   |                       |               |           |              |           |          |           |       |   |
| 🛡 Значки                                                                                | Свернуто                                           | Развернуто             |                           |             |                       |               |           |              |           |          |           |       |   |
| 🗹 Компетенции                                                                           | Страница вста                                      | авлена: стр 2 - Беско  |                           | остых чисел |                       |               |           |              |           |          |           | ~     |   |
| 🖽 Оценки                                                                                | cipaninga bere                                     |                        |                           |             |                       |               |           |              |           |          |           | ^     |   |
| 🗅 Общее                                                                                 | Заголовок<br>страницы                              | Тип страницы           | Переходы                  |             |                       |               | Дей       | іствия       |           |          |           |       |   |
| 🗅 Простые числа                                                                         | Стр.1 - Что                                        |                        |                           |             |                       |               |           |              |           |          |           |       |   |
| 🖚 Личный кабинет                                                                        | такое<br>простые                                   | Список разделов        | Следующая<br>страница     | 1 🌣 🗅       | € 🛍                   | Добавить н    | новую стр | аницу        |           |          |           | ÷     |   |
| 🖀 Домашняя страница                                                                     | числа                                              |                        |                           |             |                       |               |           |              |           |          |           |       |   |
| 🛗 Календарь                                                                             | стр.2 -<br>Бесконечное                             |                        | Предыдущая<br>страница    |             |                       |               |           |              |           |          |           |       | - |
| 🗋 Личные файлы                                                                          | число<br>простых                                   | Список разделов        | Следующая I 🌣<br>страница | I O 🗆       | 🔅 🔲 🤤 🔟 Добавить нову |               | новую стр | вую страницу |           |          | ÷         | -     |   |
| 🞓 Мои курсы                                                                             | чисел                                              |                        |                           |             |                       |               |           |              |           |          |           |       |   |
| 🖋 Администрирование                                                                     | - Объявления                                       |                        | Пе                        | рейти на    |                       |               | ÷         |              |           |          |           |       |   |
| Добавить блок                                                                           | •                                                  |                        |                           |             |                       |               |           |              |           |          |           |       | • |
|                                                                                         | <ol> <li>Документация</li> </ol>                   | Moodle для этой стр    | раницы                    |             |                       |               |           |              |           |          |           |       |   |
|                                                                                         |                                                    |                        |                           | n)          |                       |               |           |              |           |          |           |       |   |
|                                                                                         | [кратк] Матем.                                     | <u></u>                |                           | <del></del> |                       |               |           |              |           |          |           |       |   |
|                                                                                         | Сводка хранения да                                 | анных                  |                           |             |                       |               |           |              |           |          |           |       | • |

Лекция готова.

Возможно добавить несколько лекций по одной теме. Для этого в меню нужно переключиться на нашу тему:

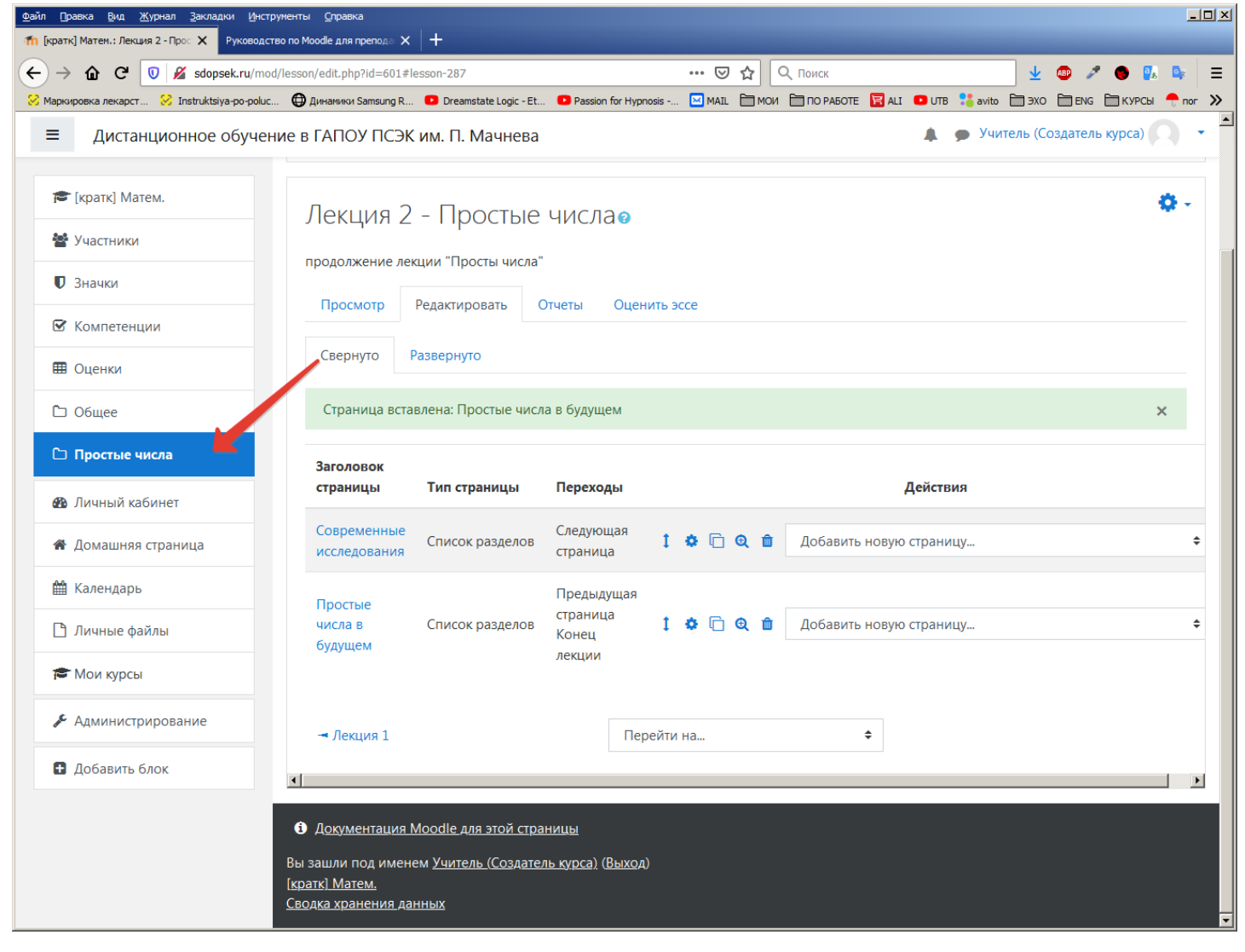

И под первой лекцией «Лекция 1» нажать **«Добавить элемент или ресурс»**, и выбрать «Лекция».

Аналогично первой лекции заполнить поля для второй лекции и добавить в нее информационные страницы.

Теперь необходимо добавить к нашей теме один из способов выполнения студентами задания. Например добавим **Тест**.

Пусть наш тест будет состоять из двух вопросов:

- 1. Выберете из предложенных чисел только простые.
- 2. Существует только одна пара простых чисел, отличающихся на единицу. (Да.Нет?)

Для этого в меню слева нужно выбрать нашу тему: «Простые числа» и в открывшемся окне нажать **«Добавить элемент или ресурс»** 

| кировка лекарст 🔗 Instruktsiya-po-polu | с 😳 Динаники Samsung R 💶 Dreamstate Logic - Et 💶 Passion for Hypnosis 🔛 MAIL 🗎 МОИ 🗎 | ПО РАБОТЕ 😨 ALI 💶 UTB 🛟 avito 🗎 ЭХО 🗎 ENG 🗎 КУРСЫ 📍 пог |
|----------------------------------------|--------------------------------------------------------------------------------------|---------------------------------------------------------|
| Дистанционное обуче                    | ние в ГАПОУ ПСЭК им. П. Мачнева                                                      | 🌲 🍺 Учитель (Создатель курса) 🔘                         |
| 🗲 [кратк] Матем.                       | [Полное название курса] Математ                                                      | ика от                                                  |
| Участники                              | Личный кабинет / Мои курсы / [кратк] Матем.                                          |                                                         |
| Значки                                 |                                                                                      |                                                         |
| Компетенции                            |                                                                                      |                                                         |
| Оценки                                 | 🕂 🖷 Объявления 🖌                                                                     | Редактировать 👻<br>Редактировать 👻 🛔                    |
| ] Общее                                |                                                                                      | + Добавить элемент или ресурс                           |
| ] Простые числа                        | Простые числа 🗶                                                                      | Редактировать -                                         |
| Личный кабинет                         |                                                                                      | Редактировать 👻 🚱 🏹                                     |
| • Домашняя страница                    | Первая лекция на тему "Простые числа"                                                |                                                         |
| Календарь                              | 💠 📳 Лекция 2 - Простые числа 🖋                                                       | Редактировать 👻 🚱                                       |
| ) Личные файлы                         | продолжение лекции "Просты числа"                                                    |                                                         |
| Мои курсы                              |                                                                                      | 🔸 🕇 Добавить элемент или ресурс                         |
| • Администрирование                    |                                                                                      | + Добавить темы                                         |
| Добавить блок                          |                                                                                      |                                                         |
|                                        | <ol> <li>Локументация Moodle для этой страницы</li> </ol>                            |                                                         |

# и выбрать «Тест».

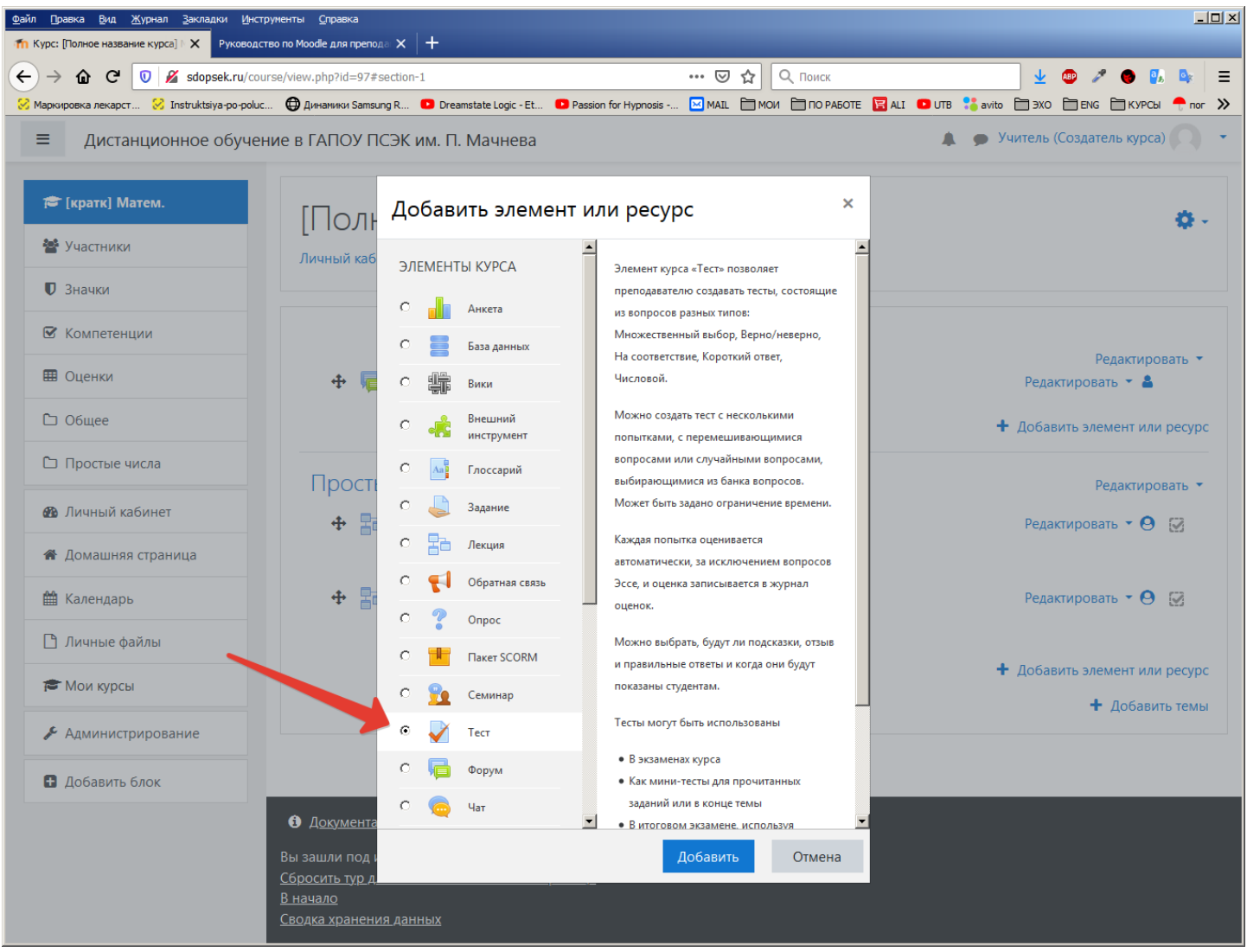

Заполним информацию необходимую для выполнения Теста:

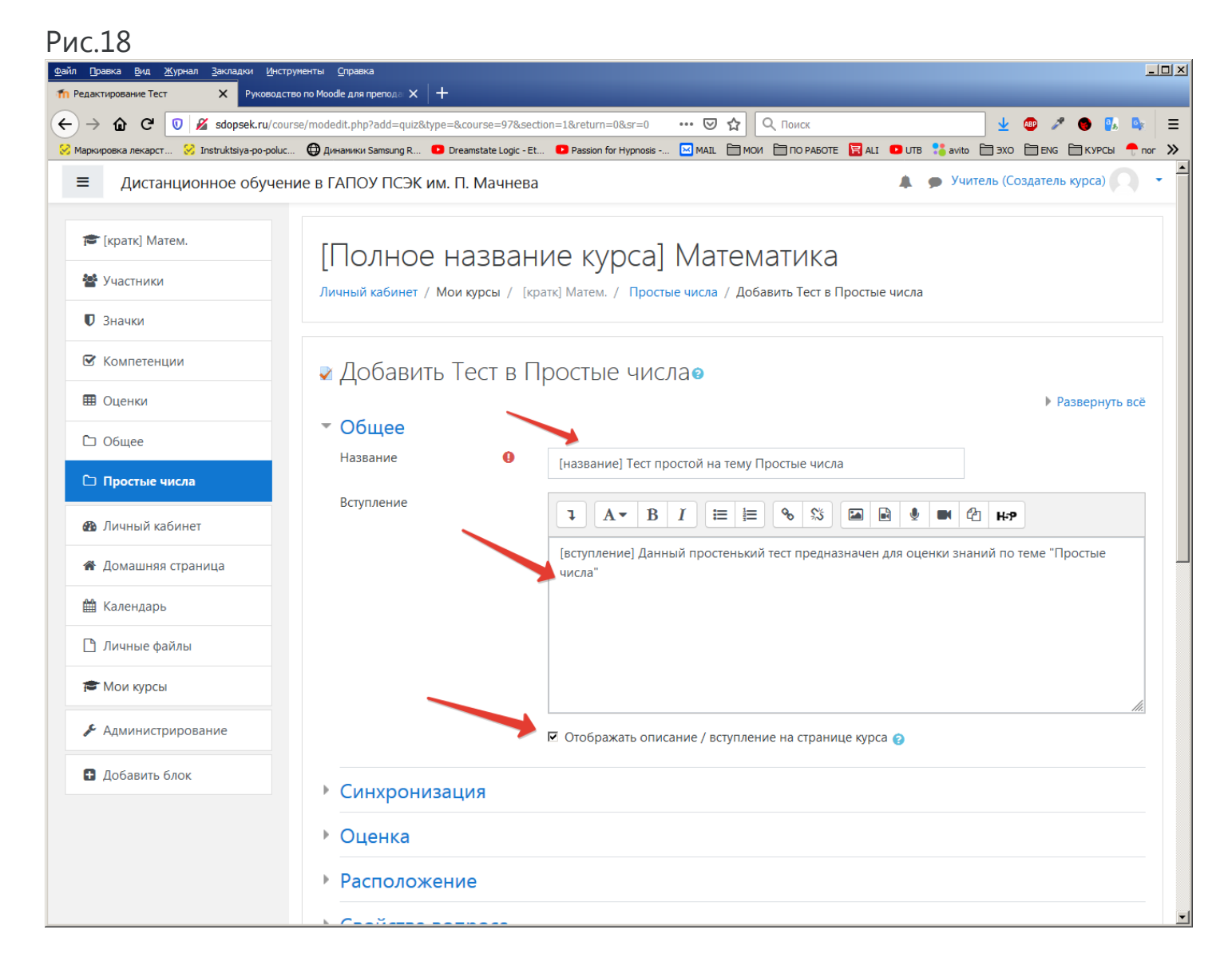

Далее нажать «Сохранить и показать»

Теперь можно приступить к формированию вопросов и ответов к тесту, нажав кнопку «Редактировать тест».

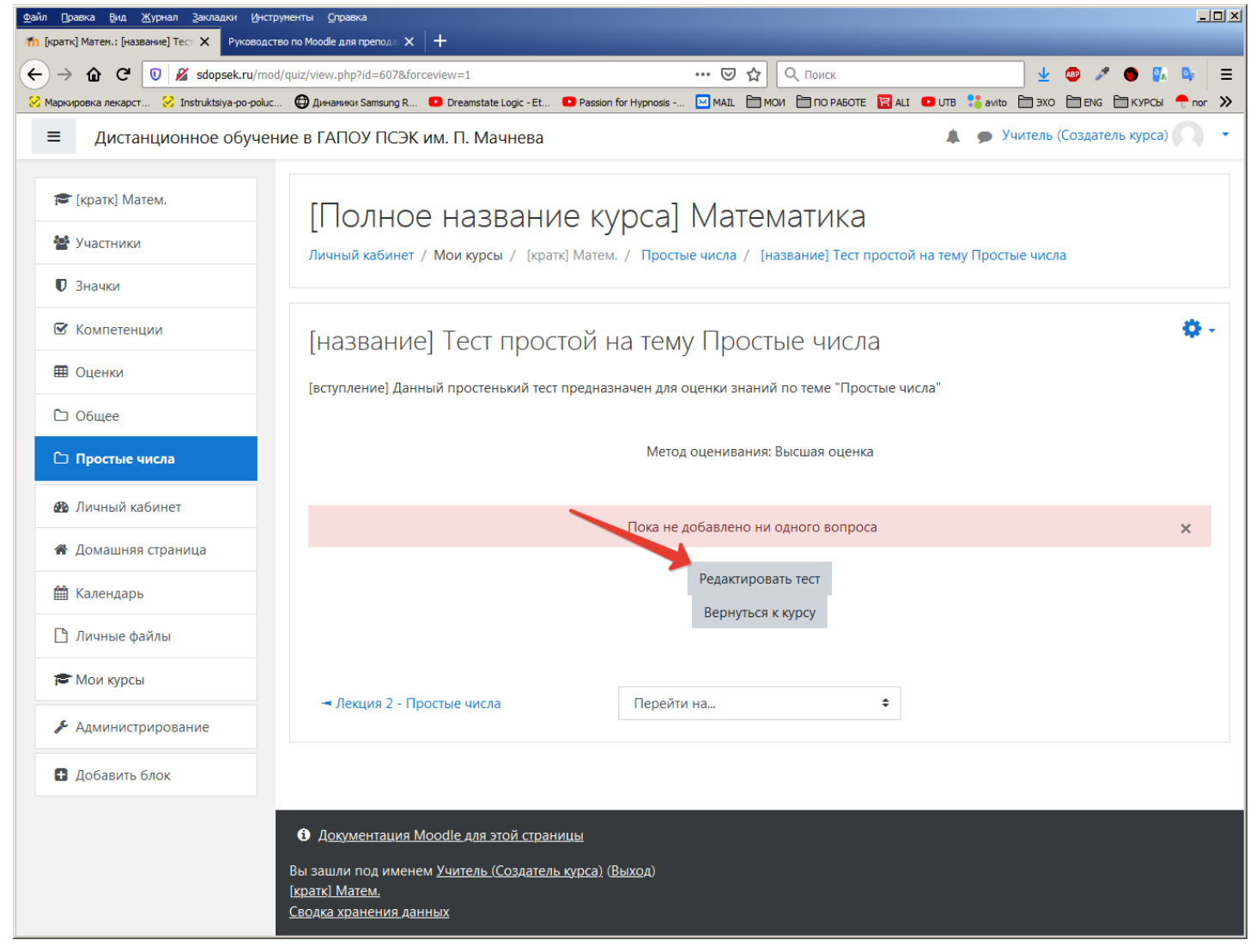

Нажать «**Добавить**» - «**Новый вопрос**» и выбрать тип вопроса. Например, тип «**Множественный выбор**» позволяет выбрать один или несколько правильных ответов из заданного списка.

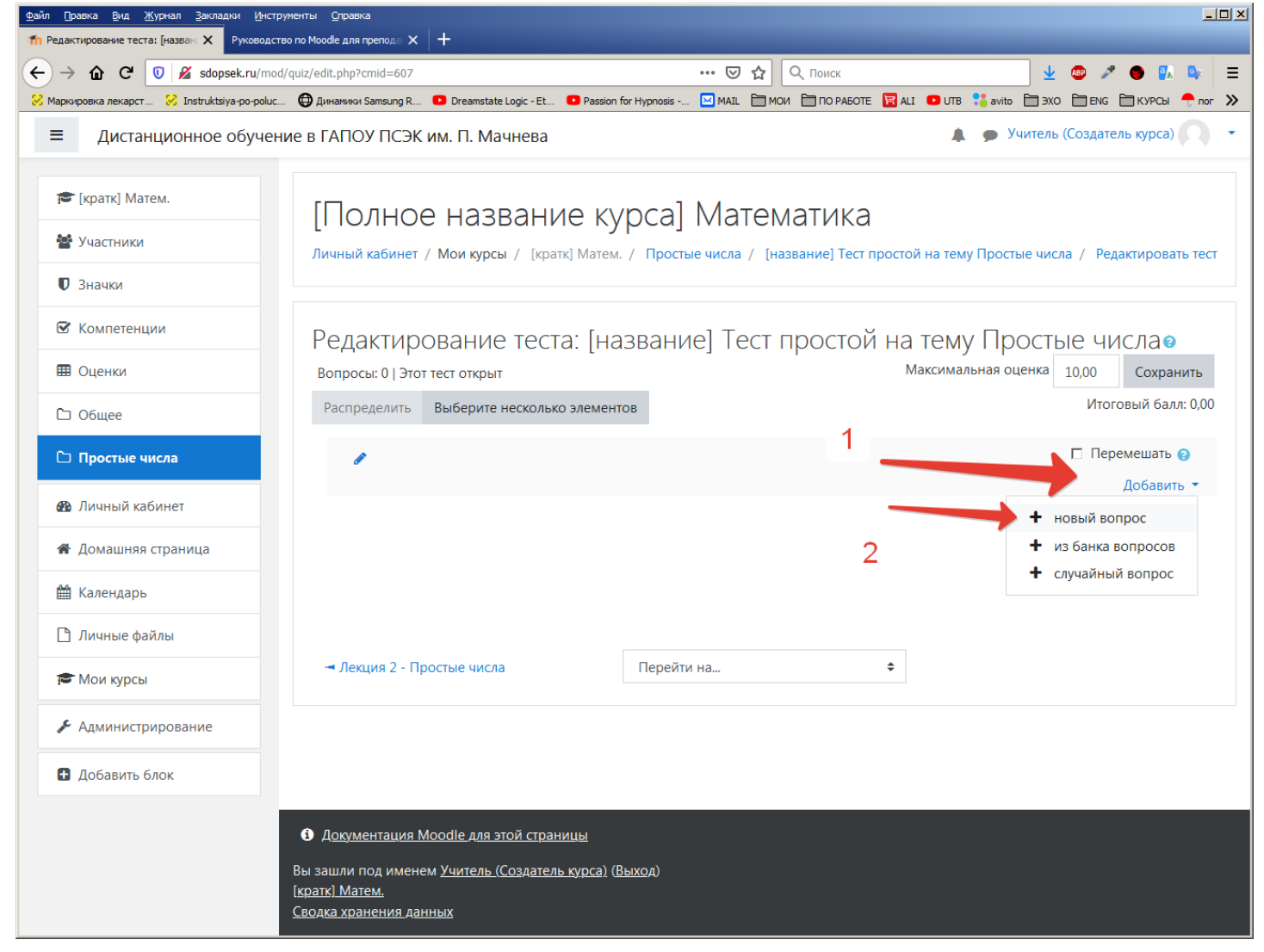

Далее необходимо заполнить поля для первого вопроса: Название, Текст.

| ис.21                                                                 |                           |              |              |                         |                  |               |                  |                    |            |                   |                |   |
|-----------------------------------------------------------------------|---------------------------|--------------|--------------|-------------------------|------------------|---------------|------------------|--------------------|------------|-------------------|----------------|---|
| айл Правка <u>В</u> ид <u>Ж</u> урнал <u>З</u> акладки <u>И</u> нстру | иченты <u>С</u> правка    |              |              |                         |                  |               |                  |                    |            |                   | _              |   |
| ← → ♠ C Ū 🔏 sdopsek.ru/ques                                           | ю по Moodle для препода × | =97&sesskey= | =4hmlAGhq    | to&qtype=multichoice    | ⊍ ☆              | Q. Поиск      |                  | ↓                  | a 2        | ۰ 😁 🖏             | D <sub>r</sub> | = |
| 🖁 Маркировка лекарст 🔗 Instruktsiya-po-poluc                          | Динамики Samsung R        | Dreamstate   | e Logic - Et | Passion for Hypnosis    |                  | и 🛅 ПО РАБОТЕ | 🔀 ALI 🛛 UTB 👫 a  | vito 🗎 ЭХО         | ENG        | 🗎 КУРСЫ           | 🕂 пог          | × |
| ≡ Дистанционное обучени                                               | ие в ГАПОУ ПСЭК и         | им. П. Ма    | ачнева       |                         |                  |               | A 🗩 🤇            | /читель (С         | оздател    | ь курса)          |                | • |
| <ul> <li>[кратк] Матем.</li> <li>Уцастники</li> </ul>                 | Добавлен                  | ие воі       | проса        | а «В закры <sup>-</sup> | гой форм         | ие (множ      | ественны         | й выб              | op)»<br>⊧⊧ | » 😧<br>Развернуть | b BCË          |   |
| • Значки                                                              | Категория                 |              |              | По умолчанию д          | ія [кратк] Матем | l.            |                  | \$                 |            |                   |                |   |
| 🕑 Компетенции                                                         | Название вопр             | оса          | 0            | [название вопрос        | а] Вопрос №1     |               |                  |                    |            |                   |                |   |
| 🖽 Оценки                                                              | Текст вопроса             |              | 0            | I A▼ B                  | 1 ⊨ ⊨            | <b>%</b> \$\$ |                  | °∆ ⊩?              | •          |                   |                |   |
| 🗅 Общее                                                               |                           |              |              | [текст вопроса] В       | ыберете из пред  | ложенных чисе | л только простые |                    |            |                   |                |   |
| 🗅 Простые числа                                                       |                           |              |              |                         |                  |               |                  |                    |            |                   |                |   |
| 🚳 Личный кабинет                                                      |                           |              |              |                         |                  |               |                  |                    |            |                   |                |   |
| 🖀 Домашняя страница                                                   |                           |              |              |                         |                  |               |                  |                    |            |                   |                |   |
| 🏙 Календарь                                                           |                           |              |              |                         |                  |               |                  |                    |            |                   |                |   |
| 🗅 Личные файлы                                                        |                           |              |              |                         |                  |               |                  |                    |            |                   |                |   |
| 🖻 Мои курсы                                                           | _                         |              | •            |                         |                  |               |                  |                    |            |                   | 11.            |   |
| 🗲 Администрирование                                                   | Балл по умолча            | анию         | <b>U</b>     | 1                       |                  |               |                  |                    |            |                   |                |   |
| Добавить блок                                                         | Общий отзыв к             | вопросу      | 0            | I A▼ B                  | I ⊨ ⊨            | <b>%</b> %    | A R 1            | <sup>(2)</sup> H-9 | •          |                   |                |   |
|                                                                       |                           |              |              |                         |                  |               |                  |                    |            |                   |                |   |
|                                                                       |                           |              |              |                         |                  |               |                  |                    |            |                   |                |   |
|                                                                       |                           |              |              |                         |                  |               |                  |                    |            |                   |                |   |

Поле «Один или несколько ответов» установим в «допускается несколько ответов».

## Рис22

| файл Правка Вид Журнал Закладки Инстру<br>Правка вид Журнал Закладки Инстру<br>Правка вопроса «В зак Х Руководств | ументы <u>С</u> правка<br>во по Moodle для препода 🗙 🕇 🕇 |                                                                                                 | × |
|----------------------------------------------------------------------------------------------------|----------------------------------------------------------|-------------------------------------------------------------------------------------------------|---|
| ← → ✿ C                                                                                                    | stion/question.php?courseid=97&sesskey=4hmlAGh           | гадо&адуре=multichoico 🖂 🏠 🔍 Поиск 👱 🚭 🥕 🗣 🔳                                                    |   |
| 🔀 Маркировка лекарст 😣 Instruktsiya-po-poluc                                                                      | . 🔀 Динамики Samsung R 🕒 Dreamstate Logic - Et           | 💶 Passion for Hypnosis 🔛 MAIL 🗎 МОИ 🗎 ПО РАБОТЕ 📴 ALI 💶 UTB 👫 avito 🗎 ЭХО 🗎 ENG 🗎 КУРСЫ 🐥 nor 📎 | > |
| ≡ Дистанционное обучен                                                                                            | ие в ГАПОУ ПСЭК им. П. Мачнева                           | 🌲 🍺 Учитель (Создатель курса) 🤍 🔹                                                               | - |
| 🞏 [кратк] Матем.                                                                                                  |                                                          |                                                                                                 |   |
| 嶜 Участники                                                                                                    |                                                          |                                                                                                 |   |
| 🛡 Значки                                                                                                    | ID number 🕜                                              |                                                                                                 |   |
| 🗹 Компетенции                                                                                                    | Один или несколько ответов?                              | Допускается несколько ответов 🗢                                                                 |   |
| 🖽 Оценки                                                                                                    |                                                          | 🔽 Случайный порядок ответов 📀                                                                   |   |
| 🗅 Общее                                                                                                    | Нумеровать варианты<br>ответов?                          | a., b., c., 🗢                                                                                   |   |
| 🗅 Простые числа                                                                                                   | • Ответы                                                 |                                                                                                 |   |
| 🚯 Личный кабинет                                                                                                  | Вариант ответа 1                                         |                                                                                                 |   |
| 🖀 Домашняя страница                                                                                               |                                                          | 3                                                                                               |   |
| 🋗 Календарь                                                                                                    | Оценка                                                   |                                                                                                 |   |
| 🗅 Личные файлы                                                                                                    | Отзыв                                                    |                                                                                                 |   |
| 🞓 Мои курсы                                                                                                    |                                                          |                                                                                                 |   |
| 🗲 Администрирование                                                                                               |                                                          |                                                                                                 |   |
| Добавить блок                                                                                                    | Вариант ответа 2                                         |                                                                                                 |   |
|                                                                                                    |                                                          | 4                                                                                               |   |
|                                                                                                    | Оценка                                                   | -100%  \$                                                                                       |   |
|                                                                                                    | Отзыв                                                    |                                                                                                 |   |
|                                                                                                    |                                                          |                                                                                                 | • |

Пусть логика нашего вопроса/ответа будет такая:

Будет предложено 3 варианта ответа (**два правильных** и **один неправильный**). Если студент выбирает только один (из двух) правильный ответ, то он получает половину от максимальной оценки. Если выбирает два (из двух) правильных ответа – то получает максимальную оценку. Если выбирает неправильный ответ – то это аннулирует все правильные ответы. Тогда настроим варианты ответов для вопроса «Выберете из предложенных чисел только простые»

вариант ответа 1: 2 Оценка: 50%

вариант ответа 2: 3 Оценка: -50%

вариант ответа 1: 4 Оценка: -100%

Рис23

| С С С С С С С С С С С С С С С С С                                                                                                    | айл Правка <u>В</u> ид <u>Ж</u> урнал <u>З</u> акладки <u>И</u> нструг<br>П Редактирование вопроса «В зак X Руководство | менты <u>С</u> правка<br>о по Moodle для препода 🗙 🕇 🕇 |                                                                                                   |
|----------------------------------------------------------------------------------------------------|----------------------------------------------------------------------------------------------------|--------------------------------------------------------|---------------------------------------------------------------------------------------------------|
| • Марализа замара в разната замара в разната замара замара в разната замара в разната замара замара в разната замара замара в разната замара в разната замара в разната з                                                                                                    | - → ✿ C 🔍 🖉 sdopsek.ru/quest                                                                                            | ion/question.php?courseid=97&sesskey=4hmlAGl           | зhqto&qtype=multichoice 🖂 🏠 🔍 Поиск 👱 🤓 🎤 🕒 🕵 💺                                                   |
| <ul> <li>Дистанционное обучение в ГАПОУ ПСЭК им. П. Маннева</li> <li>Филанкова</li> <li>Средена Манем.</li> <li>Средена Манем.</li> <li>Средена Средена Манем.</li> <li>Средена Манем.</li> <li>Среде</li></ul>                                                                                                    | Маркировка лекарст 🔗 Instruktsiya-po-poluc                                                                              | 🔀 Динамики Samsung R 💿 Dreamstate Logic - Et           | Et 💶 Passion for Hypnosis 🖂 MAIL 📄 MOVI 🗎 ПО РАБОТЕ 😨 ALI 💶 UTB 👫 avito 📄 ЭХО 🗎 ENG 🗎 КУРСЫ 📍 пог |
| I ранани         I ранани         I ланана         I ланана         I лана I на в I на в ланана         I лана I на в I на в ланана         I лана I на в I на в ланана         I лана в I на в ланана         I лана в I на в ланана                                                                                                    | ≡ Дистанционное обучени                                                                                                 | е в ГАПОУ ПСЭК им. П. Мачнева                          | а 🌲 🗩 Учитель (Создатель курса) 🔘                                                                 |
| В риант ответа 1       1       А • В Г Е Е Ф В Е В В В В Ф Ф Ф НР         2       2       2         В совлетенции       50% •       0         В Оценки       50% •       0         О Свеки       3       0         С Простые числа       3       0         В Линный кабинет       3       0         Алинный кабинет       3       0         В Линный кабинет       3       0         В Линный кабинет       3       0         В Линный кабинет       3       0         В Линный кабинет       3       0         В Линный кабинет       3       0         В Линный кабинет       3       0         В Линный кабинет       3       0         В Доканто ответа 2       1       А • В Г Е Е Ф В Е В Ф В Ф Ф Р         Оценка       50% •       0         Оценка       1       А • В Г Е Е Ф В Е В Ф В Ф Ф Р         В Добавить блок       1       А • В Г Е Е Ф В Е В Ф В Ф Ф Р         Оценка       1.00% •       1.00% •       1.00% •                                                                                                    | 🎓 [кратк] Матем.                                                                                                    | • Ответы                                               |                                                                                                   |
| 0 Знанки       2         © Компетенции       00ценка         © Общее       1 А - В Г Е Е В В В В С Р Р         © Простые числа       1 А - В Г Е Е В В В В В С Р Р         В Ликный кабинет       1 А - В Г Е Е В В В В В С Р Р         • Долашняя страница       0ценка         • Долашняя страница       0ценка         • Мок курсы       1 А - В Г Е Е В В В В В С Р Р         • Администрирование       1 А - В Г Е Е В В В В В С Р Р         • Добавить блок       1 А - В Г Е Е В В В В В С Р Р                                                                                                    | 嶜 Участники                                                                                                    | Вариант ответа 1                                       | 1 A- B I ≔ ⊨ % % ▲ ₩ Ø ₩ @ ₩                                                                      |
| Ф Компетенции       Оценка       50% °         Ш Оценки       Отзыв       1 А • В Г Е Е • S • В • • Ф • Ф • Ф         С Простые числа       • Алиный кабинет       • Алиные файлы         Ф Линые файлы       • Оценка       50% °         Мон курсы       • А • В Г Е Е • S • В • • Ф • Ф • Ф       • • • • • • • • • • • • • • • • • • •                                                                                                    | 🛡 Значки                                                                                                    |                                                        | 2                                                                                                 |
| Ш Оценки       Отзыв       1 А • В І Е В В В В В В В В В В В В         С Простые числа       Вариант ответа 2       1 А • В І Е В В В В В В В В В В В В В         Вариант ответа 2       1 А • В І Е В В В В В В В В В В В В В В В В В                                                                                                    | 🗹 Компетенции                                                                                                    | Оценка                                                 | 50% +                                                                                             |
| С Общее<br>Простые числа<br>№ Личный кабинет<br>↑ Домашняя страница<br>№ Календарь<br>↑ Личные файлы<br>№ Мои курсы<br>№ Администрирование<br>↑ Добавить блок<br>Вариант ответа 3<br>↓ <b>А</b> • <b>В</b> <i>I</i> ⋿ <b>€</b> <i>S</i> <b>I В № № № № №</b><br>1 <b>А</b> • <b>В</b> <i>I</i> <b>E E</b> <i>© S</i> <b>I В № № № № № № № № № №</b>                                                                                                    | 🖽 Оценки                                                                                                    | Отзыв                                                  | Ⅰ A • B I ≔ ⊨ % % ▲ № ④ № ₽ №                                                                     |
| С Простые чикла<br>Вариант ответа 2<br>А - В I Е В В В С НР<br>З<br>Оценка<br>Оценка<br>О С С С<br>О С С С<br>С С С С С С<br>С С С С С С С С С С                                                                                                    | 🗅 Общее                                                                                                    |                                                        |                                                                                                   |
| Вариант ответа 2<br>Аличный кабинет<br>Аличный кабинет<br>Аличные файлы<br>Мои курсы<br>Администрирование<br>Вариант ответа 3<br>А. В. I № В. № С. № 9<br>Вариант ответа 3<br>1. А. В. I № В. № С. № 9<br>Вариант ответа 3<br>1. А. В. I № В. № С. № 9<br>4.<br>Оценка<br>Оценка | 🗅 Простые числа                                                                                                    | D                                                      |                                                                                                   |
| <ul> <li>А домашняя страница</li> <li>Манарарь</li> <li>Личные файлы</li> <li>Мои курсы</li> <li>А - В I ≡ © S ■ © © H+P</li> <li>А - В I ≡ © S ■ © © C H+P</li> <li>Вариант ответа 3</li> <li>А - В I ≡ © S ■ © © C H+P</li> <li>Оценка</li> <li>Оценка</li> <li>Оценка</li> <li>Оценка</li> <li>Оценка</li> <li>Оценка</li> <li>А - В I ≡ © S ■ © © C H+P</li> <li>А - В I ≡ © S ■ © © C H+P</li> <li>А - В I ≡ © S ■ © © C H+P</li> <li>А - В I ≡ © S ■ © © C H+P</li> <li>А - В I ≡ © S ■ © © C H+P</li> <li>А - В I ≡ © S ■ © © C H+P</li> <li>А - В I ≡ © S ■ © © C H+P</li> <li>А - В I ≡ © S ■ © © C H+P</li> <li>А - В I ≡ © S ■ © © C H+P</li> <li>A - B I ≡ © S ■ © © C H+P</li> </ul>                                                                                                    | 🚯 Личный кабинет                                                                                                    | Вариант ответа 2                                       |                                                                                                   |
| <ul> <li>Календарь</li> <li>Личные файлы</li> <li>Мои курсы</li> <li>А ~ В I ≡ € \$\$ № № № № №</li> <li>Вариант ответа 3</li> <li>А ~ В I ≡ Е \$\$ № № № №</li> <li>Вариант ответа 3</li> <li>А ~ В I ≡ Е \$\$ № № №</li> <li>Ф № №</li> <li>По% ÷</li> <li>Оценка</li> <li>-100% ÷</li> <li>Отзыв</li> <li>А ~ В I ≡ Е \$\$ № №</li> <li>№ № №</li> </ul>                                                                                                    | 🖀 Домашняя страница                                                                                                    | Оценка                                                 | 3                                                                                                 |
| Пличные файлы       I       A + B I ≡ ≡ % S       I       I + P         Мои курсы       I       A + B I ≡ ≡ % S       I       I + P         Администрирование       I       A + B I ≡ ≡ % S       II       II       II         Добавить блок       I       A + B I ≡ ≡ % S       II       II       II       II       II       II       II       II       II       II       II       II       II       II       II       II       II       II       II       II       II       II       II       II       II       III       III       III       III       III       III       III       III       III       III       IIII       IIII       IIIII       IIIIIIIIIIIIIIIIIIIIIIIIIIIIIIIIIIII                                                                                                    | 🏙 Календарь                                                                                                    | oquina                                                 | 50% +                                                                                             |
| Мои курсы Администрирование Добавить блок Оценка Оценка Оценка Отзыв 1 А • В I :::: • • * 1 А • В I ::: • • * 0 · · · · · · · · · · · · · · · · · · ·                                                                                                    | 🗋 Личные файлы                                                                                                    | Отзыв                                                  |                                                                                                   |
| Администрирование   Вариант ответа 3     Ц А • В I = := % S • • • • • •     Ф В I = := % S • • • • • •     Оценка     Оценка     Отзыв     1 А • В I = := % S • • • • • •     1 А • В I := := % S • • • • • •                                                                                                    | 🖻 Мои курсы                                                                                                    |                                                        | A.                                                                                                |
| В Добавить блок<br>Оценка<br>Отзыв<br>Отзыв<br>Отзыв<br>Отзыв<br>Отзыв                                                                                                    | 🗲 Администрирование                                                                                                    | Вариант ответа 3                                       | Ⅰ A - B I ≔ ⊨ % % ⊠ № Չ № ₽ № №                                                                   |
| Оценка<br>Отзыв<br>Пакта В I щ № № № № № № №                                                                                                    | <ul> <li>Добавить блок</li> </ul>                                                                                       |                                                        | 4                                                                                                 |
|                                                                                                    |                                                                                                    | Оценка                                                 | -100% +                                                                                           |
|                                                                                                    |                                                                                                    | Отзыв                                                  | 1 A - B I ≔ ⊨ % % ■ № ● M & H-P                                                                   |
|                                                                                                    |                                                                                                    |                                                        |                                                                                                   |

После этого нажимаем «Сохранить»,

Теперь необходимо добавить второй вопрос. Для этого нужно нажать «**Добавить**» - «**Новый вопрос**».

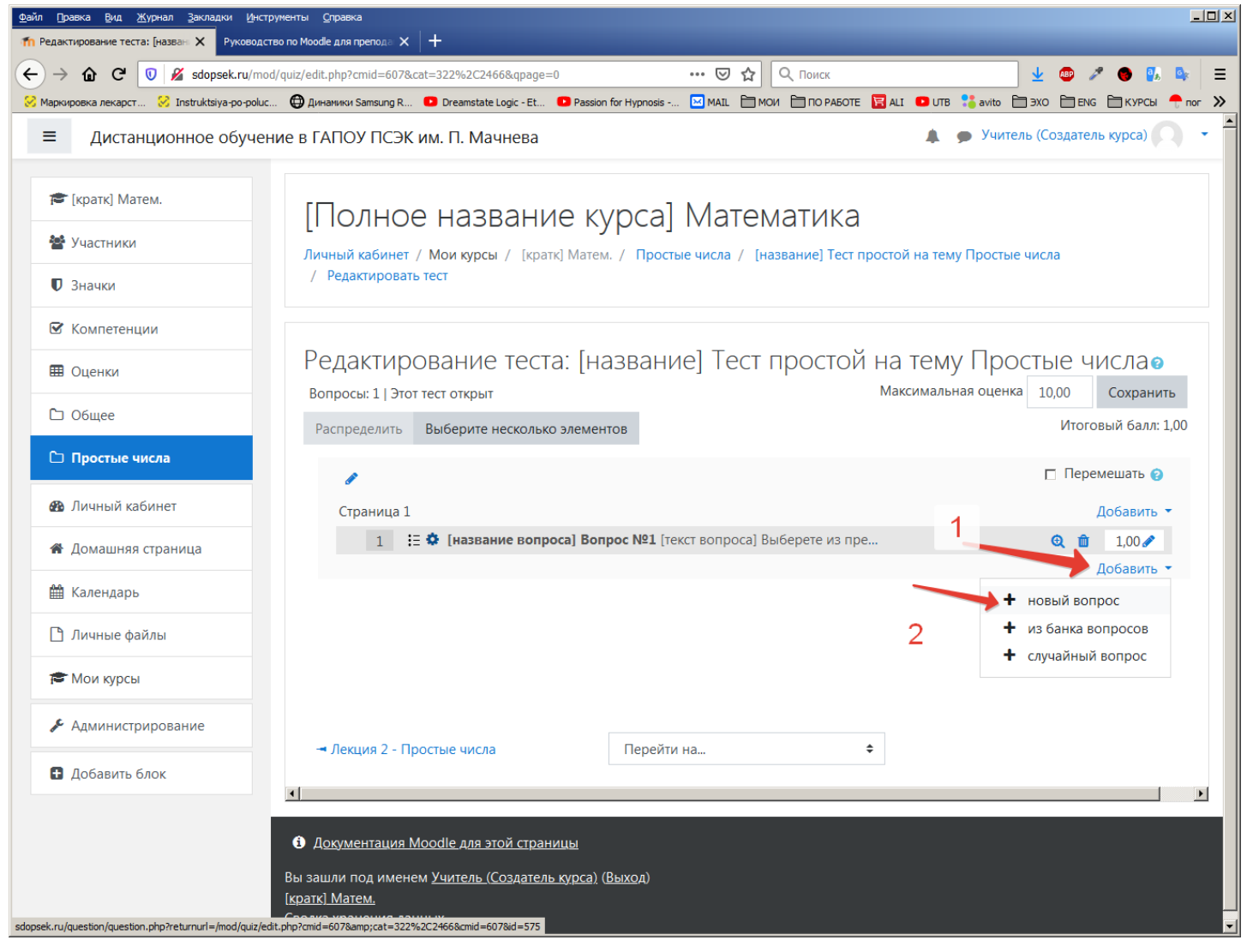

Для этого вопроса выберем тип вопроса «Верно/Неверно».

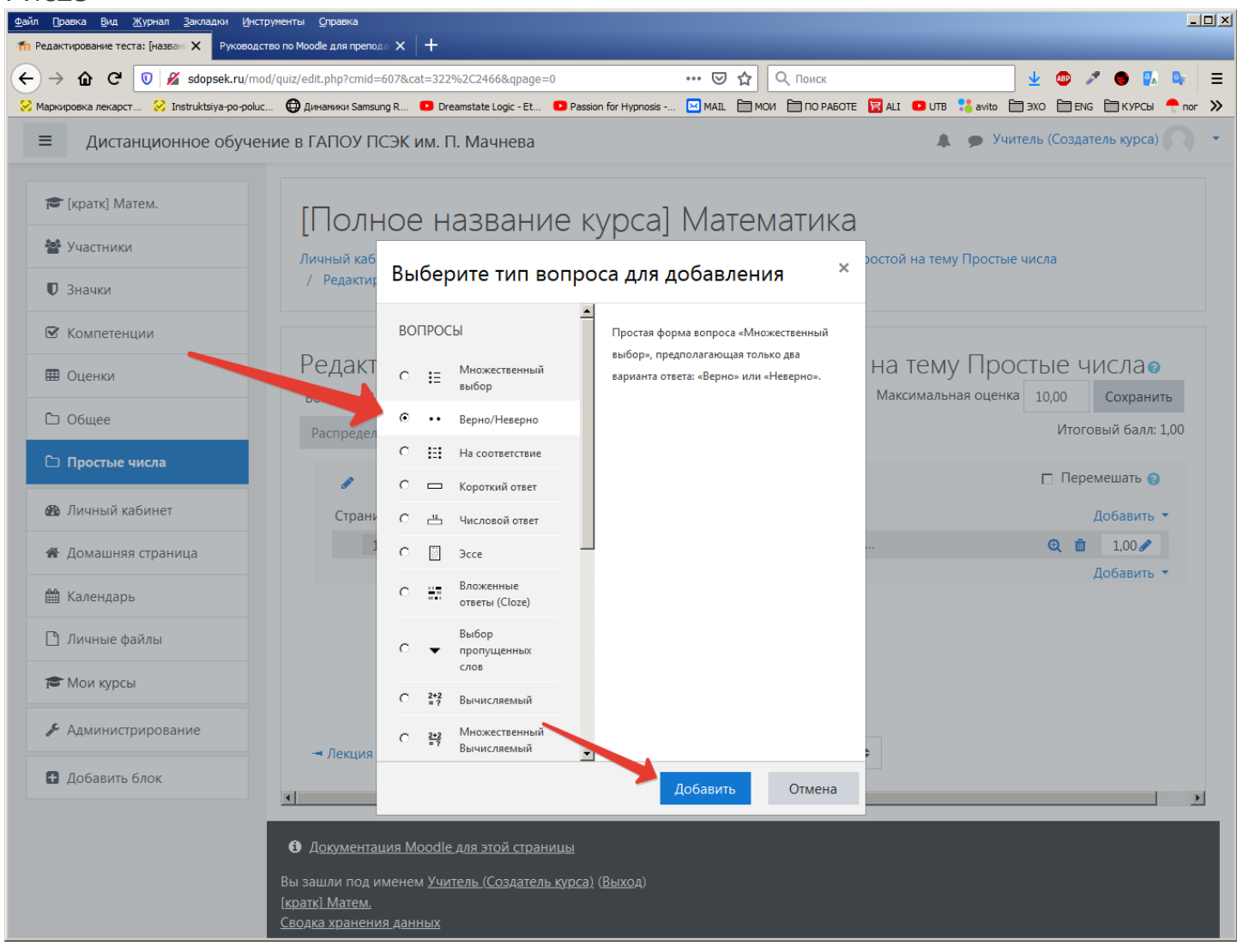

Настроим поля следующим образом:

Вопрос: «Верно ли следующее утверждение: существует только одна пара простых чисел, отличающихся на единицу.»

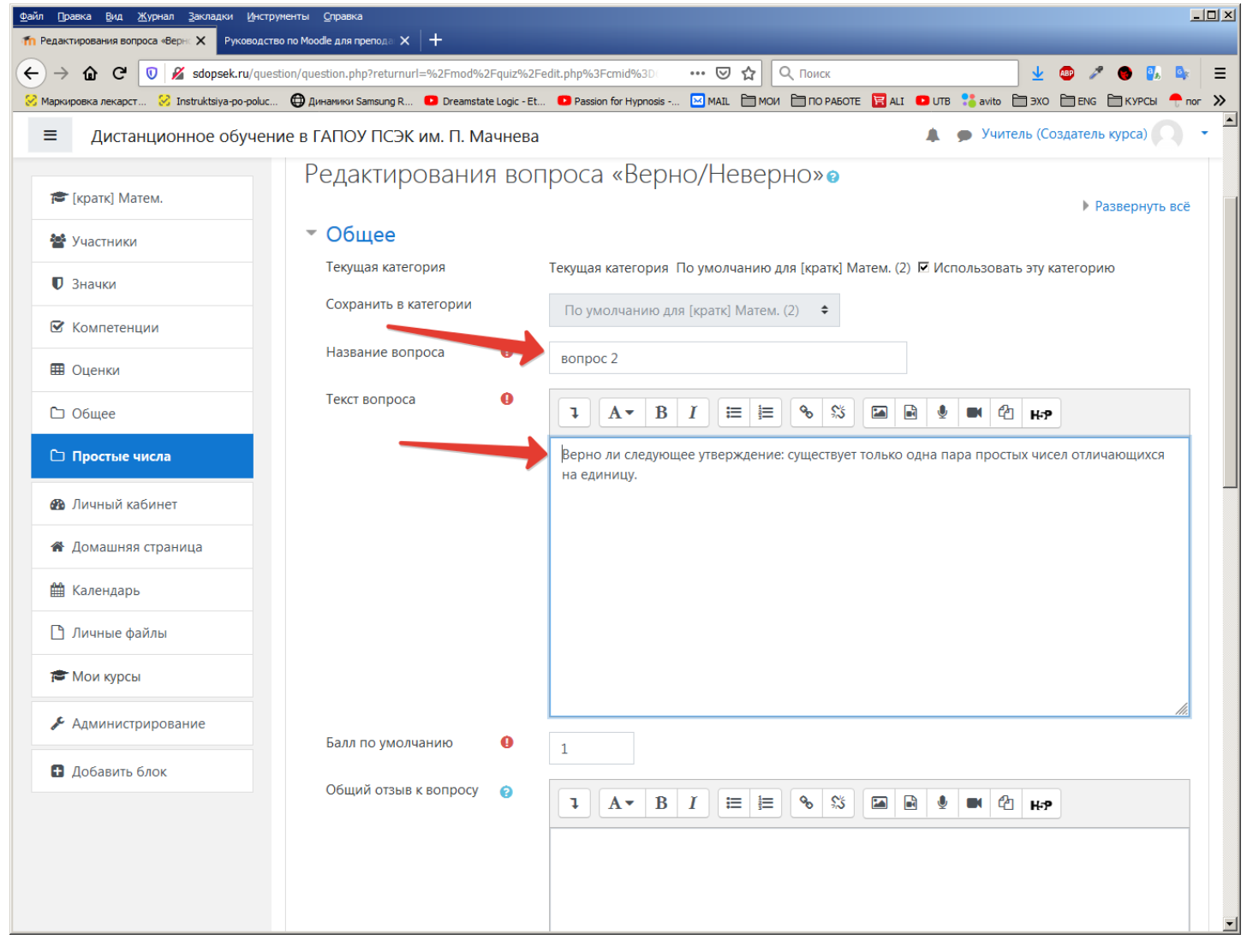

# «Правильный ответ»: верно

| файл Правка Вид Журнал Закладки Инструменты     По в в в в в в в в в в в в в в в в в | ооdle для преподат 🗙 🛛 🕂                           |                                                                                                  | ×        |
|--------------------------------------------------------------------------------------|----------------------------------------------------|--------------------------------------------------------------------------------------------------|----------|
| ← → ✿ C ♥ ♥ sdopsek.ru/question/qu                                                   | uestion.php?courseid=97&sesskey=4hmlAGhqt          | о&.qtype=truefalse&/ ••• 🖂 🕁 🔍 Понск 👱 🐵 🥒 🌒 🕼 🖙                                                 | =        |
| 🔀 Маркировка лекарст 🔀 Instruktsiya-po-poluc 🔀 Д                                     | Динамики Samsung R 💿 Dreamstate Logic - Et         | 🖸 Passion for Hypnosis 🔛 MAIL 🗎 MOVI 🛅 ПО РАБОТЕ 😨 ALI 💶 UTB 👫 avito 🗎 ЭХО 🗎 ENG 🗎 КУРСЫ 📍 пог 📎 | >        |
| ≡ Дистанционное обучение в                                                           | ГАПОУ ПСЭК им. П. Мачнева                          | 🌲 🎓 Учитель (Создатель курса) 🔍 🔹                                                                |          |
| 摩 [кратк] Матем.                                                                     |                                                    | li.                                                                                              |          |
| 嶜 Участники                                                                          | ID number 🕜                                        |                                                                                                  |          |
| 🛡 Значки                                                                             | Правильный ответ                                   | Верно 🗢                                                                                          |          |
| 🗹 Компетенции                                                                        | Комментарий для ответа                             | Ⅰ A ▼ B I ≔ ≒ % %   ● ● ● 4 H+P                                                                  |          |
| 🖽 Оценки                                                                             | «верно»                                            | Вы правы. Математики знают, что единственной парой простых чисел, отличающихся                   |          |
| 🗅 Общее                                                                              | н<br>Комментарий для ответа<br>«Неверно»<br>В<br>н | на единицу, являются 2 и 3.                                                                      |          |
| 🗅 Простые числа                                                                      |                                                    |                                                                                                  |          |
| 🔀 Личный кабинет                                                                     |                                                    |                                                                                                  |          |
| 🖀 Домашняя страница                                                                  |                                                    | li.                                                                                              |          |
| 🛗 Календарь                                                                          |                                                    | 1 A - B I ≔ ⊨ % S ⊂ M ℓ H-P                                                                      |          |
| 🗋 Личные файлы                                                                       |                                                    | Вы не правы. Пара чисел 2 и 3 является единственной парой простых чисел, отличающихся            |          |
| 🞓 Мои курсы                                                                          |                                                    | на единицу.                                                                                      |          |
| 🖋 Администрирование                                                                  |                                                    |                                                                                                  |          |
| Добавить блок                                                                        |                                                    |                                                                                                  |          |
|                                                                                      |                                                    |                                                                                                  |          |
|                                                                                      | Несколько попыток                                  |                                                                                                  |          |
|                                                                                      | • Теги                                             |                                                                                                  |          |
|                                                                                      |                                                    |                                                                                                  | <u> </u> |

После того как вы нажмете кнопку «Сохранить» внизу страницы отобразится редактируемая форма нашего теста с готовыми двумя вопросами.

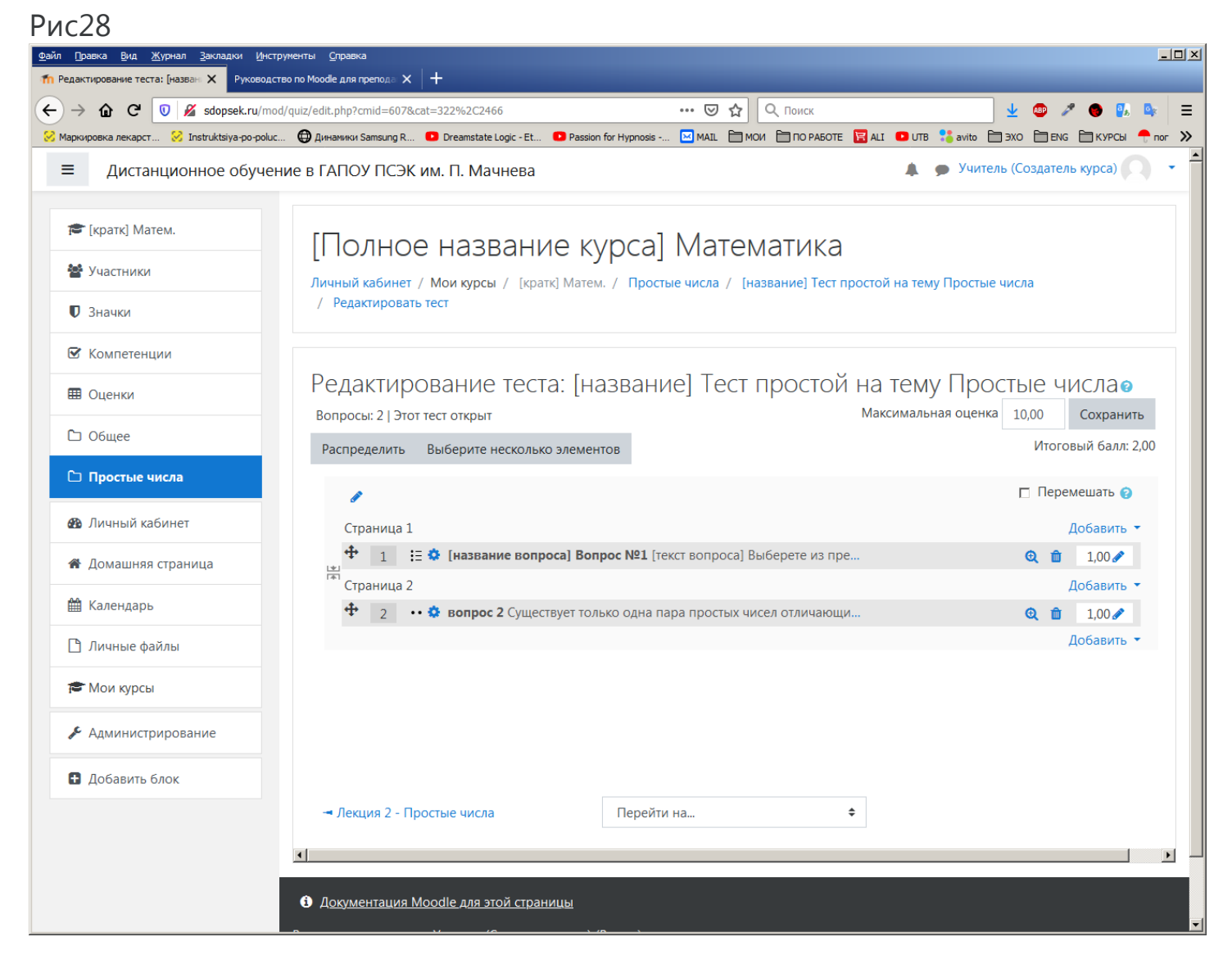

Создание теста завершено.

Если теперь переключиться на созданный нами курс (математика) в левом меню, то можно увидеть, что на данном этапе мы имеем курс «Математика» состоящий из одной темы «Простые числа», по которой имеются две лекции и один тест.

# Рис29

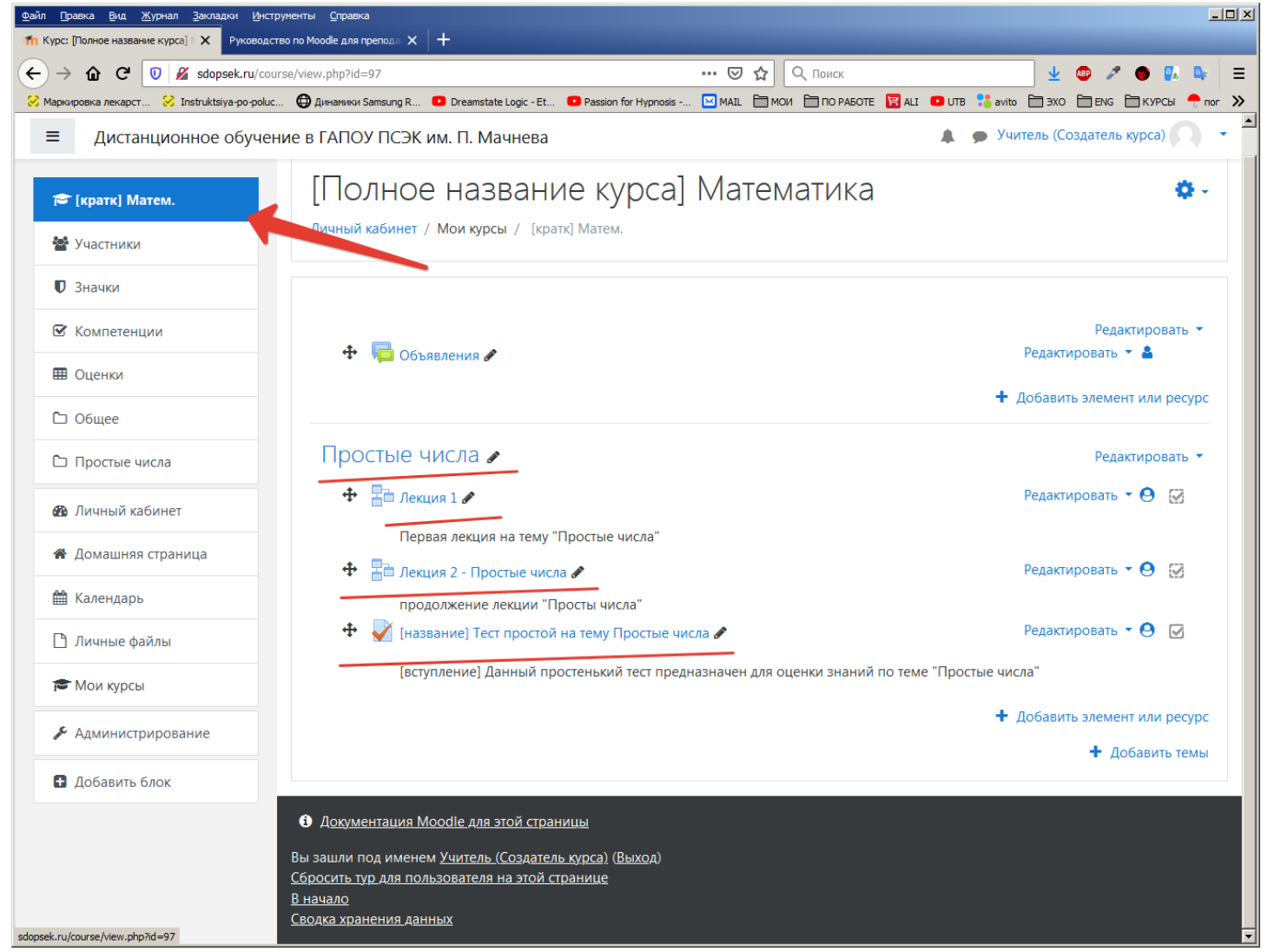

Создание курса завершено.